# SUPERVISION RESEAU

# NAGIOS XI

Rédigé par : TINDJIETE Sambiani Rolle-Gniimpale

Année : 2021-2022

Source : iso.org ,Frameip.com, Wikipedia, axelo,

## SOMMAIRE

- Introduction sur l'administration d'un réseau informatique
- Pourquoi administrer un réseau
- Les normes et protocoles d'administration d'un réseau
- Les avantages de l'administration d'un réseau
- Les défis d'un administrateurs réseaux
- Les outils de l'administration d'un réseau.
- Découverte de Nagios XI
- Avantages et insuffisance de Nagios XI
- Installation et configuration de Nagios XI

## INTRODUCTION

L'administration d'un réseau informatique est un ensemble de méthode, d'activité, de procédure et d'outils mis en œuvre pour surveiller, maintenir un réseau informatique en perpétuel fonctionnement afin de l'exploiter, et assurer sa sécurité.

Les enjeux de l'administration ou de la gestion des réseaux informatiques est de pouvoir offrir à faible ou tierce cout :

- Une qualité de service
- Une sécurité permanente
- Un management efficace des ressources disponibles dans le réseau

Les ressources informatiques ici sont : les routeurs, les machines, les serveurs, les imprimantes .....

Tous les moyens mis en œuvre pour l'administration d'un réseau doivent permettre l'exploitation, la supervision et la planification de l'évolution du réseau (automatisation des taches de reprises de services, sauvegarde, restauration,...) tout en respectant les contraintes de cout, de qualité et de matériels.

La qualité ici fait allusion à la disponibilité, performance, fiabilité et sécurité.

## Pourquoi faut-il administrer un réseau ?

- Sécurisation des accès réseaux
- Prévention des risques d'intrusion
- Prévention des pannes d'équipement
- Maintient des performances (bande passante)

- Prévision des besoins en matériels de l'entreprise
- Optimisation de l'utilisation des ressources
- Le contrôle des évènements.

## Les normes et Protocoles de l'administration d'un réseau

## La norme ISO :

L'ISO (Organisation internationale de normalisation) est une organisation

internationale non gouvernementale, indépendante,

Iso établit des exigences et ligne directrice à suivre par les entreprises pour

aider les entreprises à gérer leur politiques et leur processus afin d'atteindre

leur objectifs.

Les avantages pour une organisation d'avoir un système de management efficace sont les suivants :

- Utilisation plus efficace des ressources et performance financière améliorée
- Meilleure gestion des risques et protection des personnes et de l'environnement
- Capacité accrue à délivrer des produits et services améliorés répondant systématiquement aux attentes des clients et autres parties prenantes

Pour toute information supplémentaire sur les différente norme de la norme iso veuillez vous rendre sur le site <u>https://iso.org</u>

Modele d'administration réseau selon ISO

- Modèle organisationnel
- Modèle fonctionnel
- Modèle informationnel

## ITIL 4

ITIL est un ensemble de livres qui regroupe les **bonnes pratiques de management d'un service informatique** dans le but d'optimiser l'utilisation des ressources informatiques. Ces guides sont une source d'informations permettant d'adapter l'organisation de son service IT à son business. En effet, suivre ce modèle permet de partager un même vocabulaire, d'identifier le rôle de chacun et de professionnaliser l'organisation. ITIL se base sur les systèmes de valeur et son modèle en quatre dimensions.

Les quatre dimensions de Itil :

- L'organisation et les personnes
- L'information et la technologie
- Partenaires et fournisseurs
- Flux de valeurs et processus

# Les protocoles et modèle clés de la gestion des réseaux informatiques.

Un protocole est un ensemble de règle défini à respecter pour conduire ou mener une activité ou un projet.

En informatique pour chaque type de communication ou de service des protocoles sont suivi à la lettre pour garantir la fluidité et la rigidité des infrastructures. Dans l'administration d'un réseau nus allons faire recours aux protocoles et modèle suivant

Protocole ip : internet protocole faisant parti de la couche internet permet le transport des datagrammes (paquets de données)

Protocole tcp : transmission control protocol également de la couche réseau/internet. Principalement il défini les règles de transmission de données

Protocol SNMP : simple network management protocol est un protocol de gestion des reseau. Il est utilisé pour la gestion a distance des applications, serveurs , application, base de données.....

Le protocole SNMP permet à une application de gestion de demander des informations provenant d'une unité gérée. L'unité gérée contient un logiciel qui envoie et reçoit des informations SNMP. Ce module logiciel est généralement appelé agent SNMP.

Le protocole SNMP est basé sur un fonctionnement asymétrique. Il est constitué d'un ensemble de requêtes, de réponses et d'un nombre limité d'alertes. Le manager envoie des requêtes à l'agent, lequel retourne des réponses. Lorsqu'un événement anormal surgit sur l'élément réseau, l'agent envoie une alerte (trap) au manager

SNMP utilise le protocole udp . Le port 161 est utilisé par l'agent pour recevoir les requêtes de la station de gestion. Le port 162 est réservé pour la station de gestion pour recevoir les alertes des agents.

Les requêtes SNMP Il existe quatre types de requêtes: GetRequest, GetNextRequest, GetBulk, SetRequest.

- La requête GetRequest permet la recherche d'une variable sur un agent.
- La requête GetNextRequest permet la recherche de la variable suivante.

- La requête GetBulk permet la recherche d'un ensemble de variables regroupées.
- La requête SetRequest permet de changer la valeur d'une variable sur un agent.

LesréponsesdeSNMPÀ la suite de requêtes, l'agent répond toujours par GetResponse. Toutefois si la<br/>variable demandée n'est pas disponible, le GetResponse sera accompagné d'une<br/>erreur noSuchObject.

Lesalertes(Traps,Notifications)Les alertes sont envoyées quand un événement non attendu se produit sur<br/>l'agent. Celui-ci en informe la station de supervision via une trap. Les alertes<br/>possibles sont: ColdStart, WarmStart, LinkDown, LinkUp,<br/>AuthentificationFailure.

La MIB (Management Information base) est la base de données des

informations de gestion maintenue par l'agent, auprès de laquelle le manager

va venir pour s'informer.

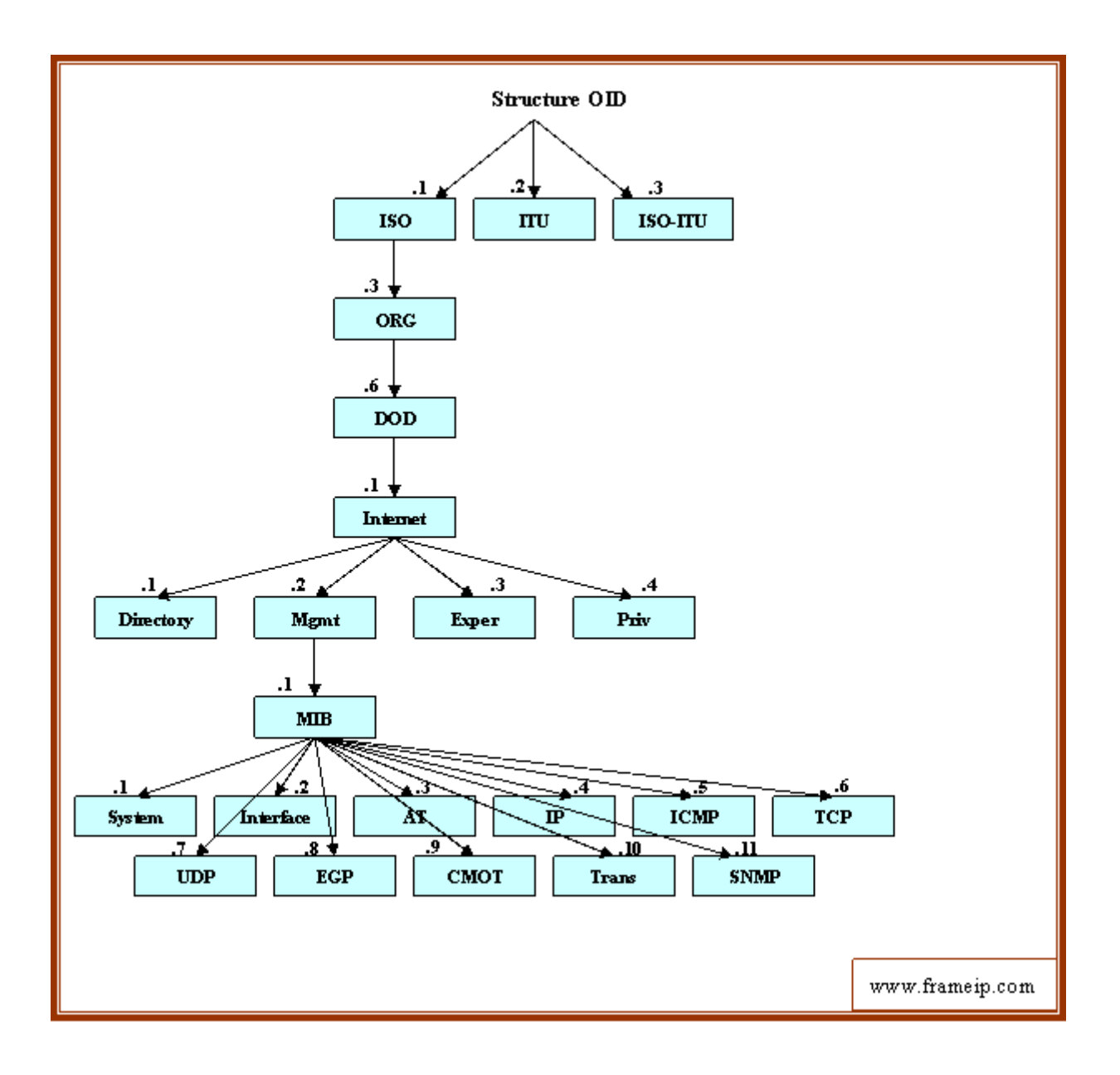

Les insuffisance du protocole snmp résulte de son niveau de sécurité et du temps de réponse des alertes.

## Avantages de l'administration d'un réseau

Les avantages de l'administration efficaces d'un réseau :

- Gain de temps
- Gain d'argent
- Bienveillance des utilisateurs
- Surveillance constante
- Optimisation
- Contrôle d'accès
- Prévision ressource et budgétaire ......

## Défis d'un administrateur réseau

- Gestion des pannes
- Gestion des configuration
- Audit des performances
- Gestion de la comptabilité

#### Outils/plateforme d'administration d'un réseau

Ce sont des outils de supervision de l'ensemble de réseau, elles centralisent toutes les informations issues du réseau et permet d'agir sur les différents composants concentrateur, routeurs, etc.

Son rôle est :

Ide dialoguer avec les équipements réseaux (interrogation et collecte des données);

Ide recevoir et de traiter les événements en provenance des équipements réseaux ;

?d'afficher graphiquement les objets du réseau ;

de collecter des données et de les enregistrer dans des fichiers ;

Ide découvrir la topologie du réseau ;

2 de séquencer l'ensemble de ces tâches et les faire communiquer entre elles.

Exemple de la typologie d'un outil d'administration réseau utilisant SNMP

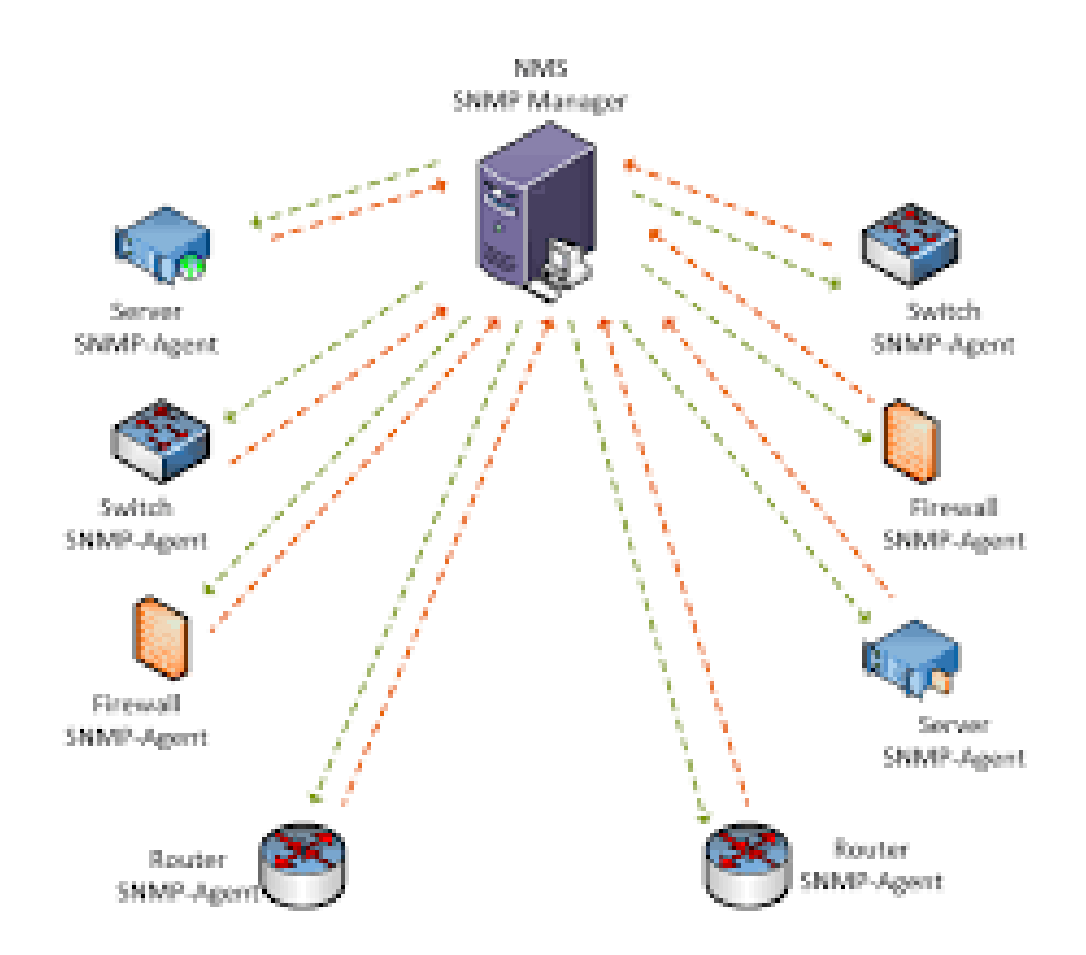

Nous avons plusieurs plateformes d'administration réseau.

- NAGIOS
- CASTIS
- CENTREON
- ZABBIX
- ZENDESK
- GLPI ...

#### Découverte de NAGIOS XI

Nagios est une application permettant la surveillance système et réseau. Elle surveille les hôtes et services spécifiés, alertant lorsque les systèmes ont des

dysfonctionnements et quand ils repassent en fonctionnement normal. C'est un logiciel libre sous licence GPL.

Nagios existe sous deux formes nagios xi et nagios core

Le logiciel Nagios, est un programme modulaire qui se décompose en trois parties : A Le moteur d'application qui permet d'organiser ou d'ordonnancer les tâches de supervision. A L'interface web, qui permet d'avoir une vue d'ensemble du système d'information et des possibles anomalies ou (permettant de visualiser l'état du fonctionnement du système d'information).
Les sondes (appelées greffons ou plugins), permettant d'ajouter de nouvelles fonctionnalités au logiciel). Ces plugins peuvent être écrits dans de nombreux types de langages. Ce logiciel a l'avantage de pouvoir superviser tous les types de ressources et de services grâce à des centaines de « plugins ». Nagios est bien adapté aux systèmes d'information de taille moyenne et aussi de taille importante. Nagios a comme défaut d'être difficile à administrer et de ne fonctionner que sous Linux ou une variante Unix. Le logiciel de supervision Nagios a la Possibilité de

les logiciels **Nagios Core et Nagios XI** marquent une première **différence** : **Nagios Core** se positionne sur la catégorie Monitoring de sites Web alors que **Nagios XI** se classe parmi les logiciels de Supervision réseau. Côté services, ces deux produits n'offrent aucune prestation en plus du logiciel.:

Prérequis et installation de NAGIOS XI

Nous vavons besoins : d'un hyperviseur (virtualbox), de l'image ova de nagios xi

Rendez-vous sur le site officiel <u>https://nagios.com</u> et téléchargez l'image de nagios

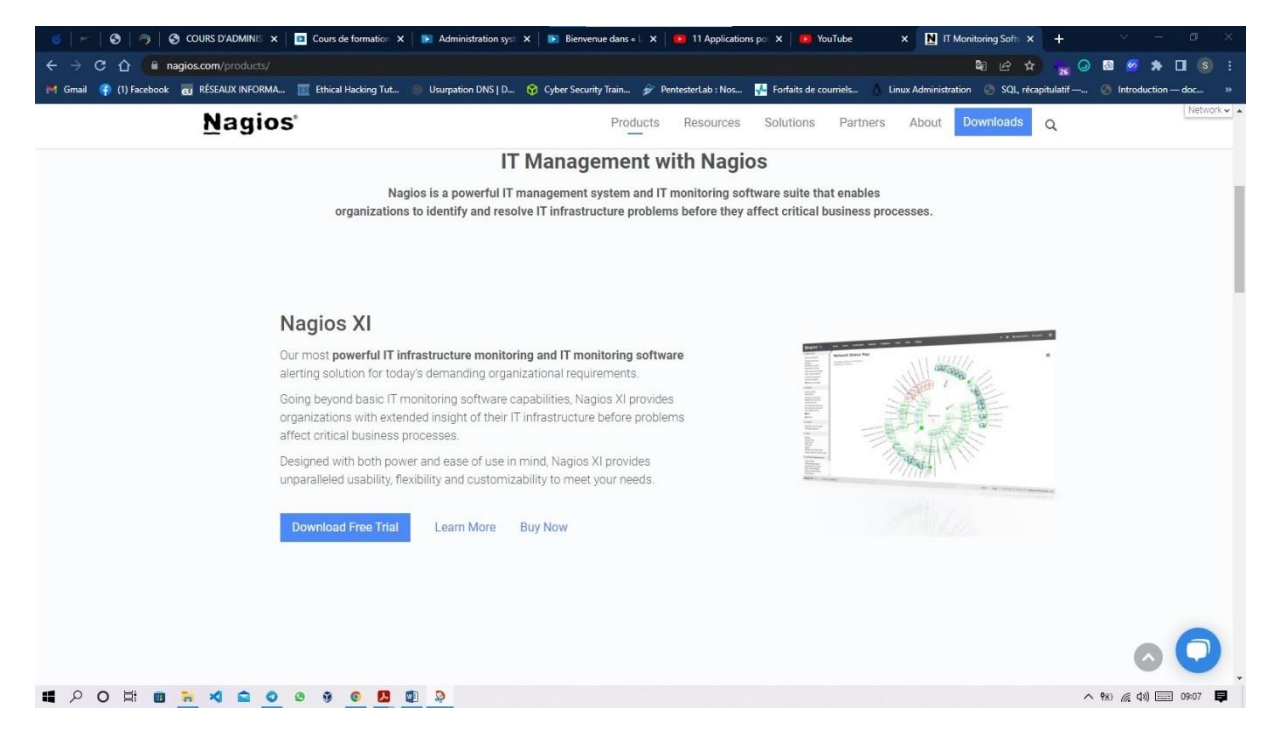

Après téléchargement, il faut démarrer son hyperviseur et importer l'image

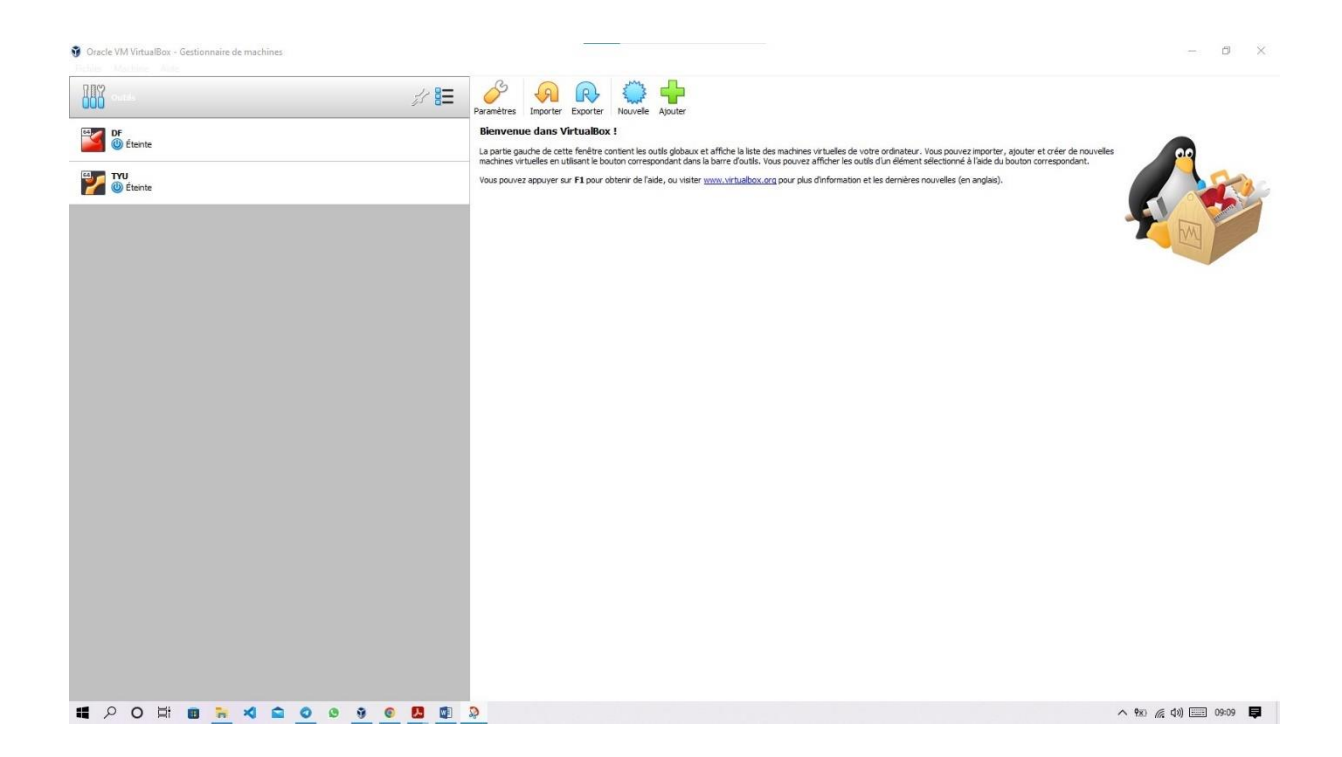

Cliquez sur la barre outils et choisissez importer . une fenetre de dialogue s'ouvrira , choisissez l'image ova de nagios et vous pourrez faire une configuration sur cette fenetre

| 888             |                                                                                                    | · · · · · · · · · · · · · · · · · · ·                                                                                                    | ×                             |    |
|-----------------|----------------------------------------------------------------------------------------------------|----------------------------------------------------------------------------------------------------|-------------------------------|----|
| of DF           | Importer un appareil virtuel                                                                                                  |                                                                                                    | ajouter et créer de nouvelles | 00 |
| 27 W<br>Éteinte | Paramètres de l'appareil virtur<br>Voici les machines virtuelles décrites dans<br>et désactiver les autres avec les cases à o | el<br>Tapparel virtuel et les paramètres suggérés pour les machines importées. Yous pouvez en changer certains en double-cliquant d<br>acoter. | essus                         |    |
|                 | Système virtuel 1                                                                                                    |                                                                                                    |                               |    |
|                 | S Nom                                                                                                    | vm                                                                                                    |                               |    |
|                 | Système d'exploitation invité                                                                                                 | Ned Hat (64-bit)                                                                                                    |                               |    |
|                 | Processeur                                                                                                    | 2                                                                                                    |                               |    |
|                 | Mémoire vive                                                                                                    | 2048 MB                                                                                                    |                               |    |
|                 | 💾 Disquette                                                                                                    |                                                                                                    |                               |    |
|                 | O DVD                                                                                                    |                                                                                                    |                               |    |
|                 | 🖉 Contrôleur USB                                                                                                    |                                                                                                    |                               |    |
|                 | 🚰 Carte réseau                                                                                                    | Serveur Intel PRO/1000 MT (82545EM)                                                                                                    |                               |    |
|                 | Contrôleur de stockage (IDE)                                                                                                  | PIIX4                                                                                                    |                               |    |
|                 | Contrôleur de stockage (SCSI)                                                                                                 | LsiLogic                                                                                                    |                               |    |
|                 | Disque virtuel                                                                                                    | nagiosxi-5.8.9-64-disk1.vmdk                                                                                                    |                               |    |
|                 | Dossier de base                                                                                                    | C:\Users\Rolle TINDJIETE\VirtualBox VMs                                                                                                    |                               |    |
|                 | G Groupe primaire                                                                                                    | 1                                                                                                    |                               |    |
|                 | Machine Base Folder: 🚺 C.(Users)                                                                                              | Role TJADJIETE/VirtualRox IMs                                                                                                    | ×                             |    |
|                 | Politique d'adresse MAC : Indure unique                                                                                       | ment les adresses MAC de l'interface réseau NAT                                                                                                | •                             |    |
|                 | Options supplémentaires : 🗹 Importer le<br>L'appareil n'est pas signé                                                         | s disques durs comme VDI                                                                                                    |                               |    |
|                 |                                                                                                    | Valeurs par défaut Importer Annu                                                                                                    | der                           |    |

Ajuster votre carte réseau si nécessaire et la ram puis faites importer et patientez pour que le processus prenne fin. Démarrez la machine une fois que l'importation est fini

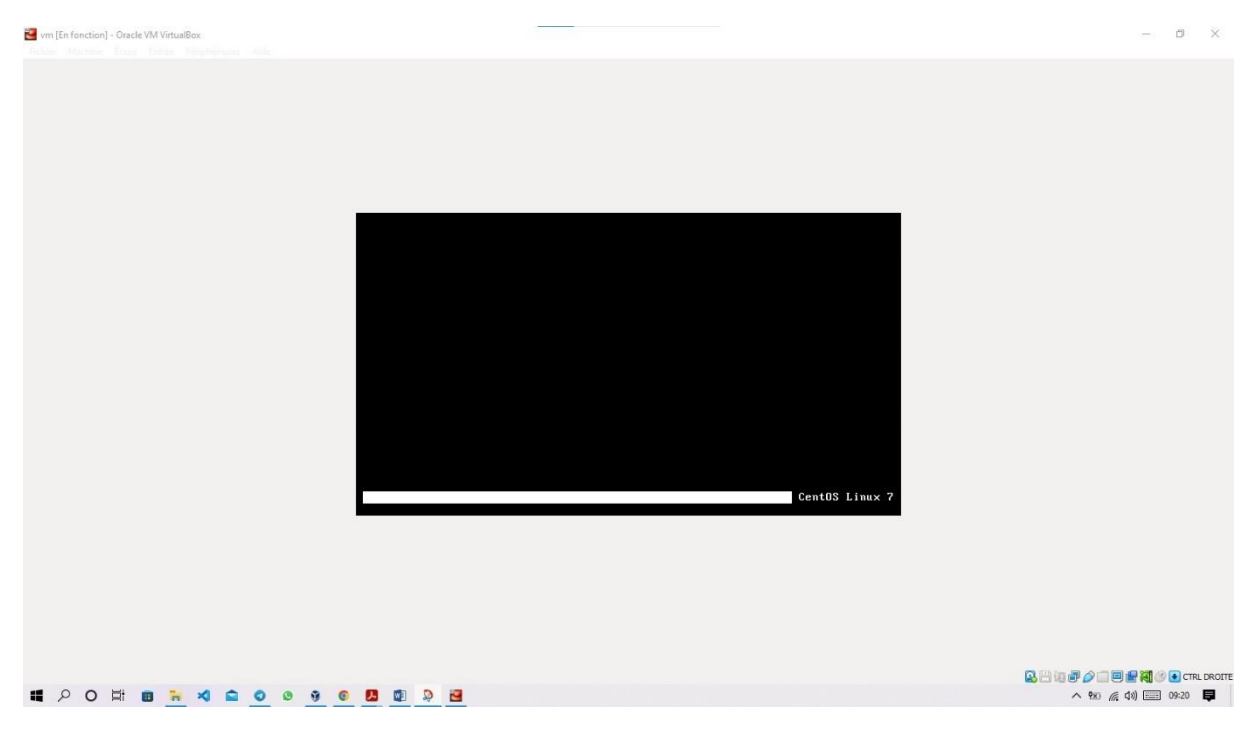

Attendez un instant puis vous aurez cette nouvelle interface

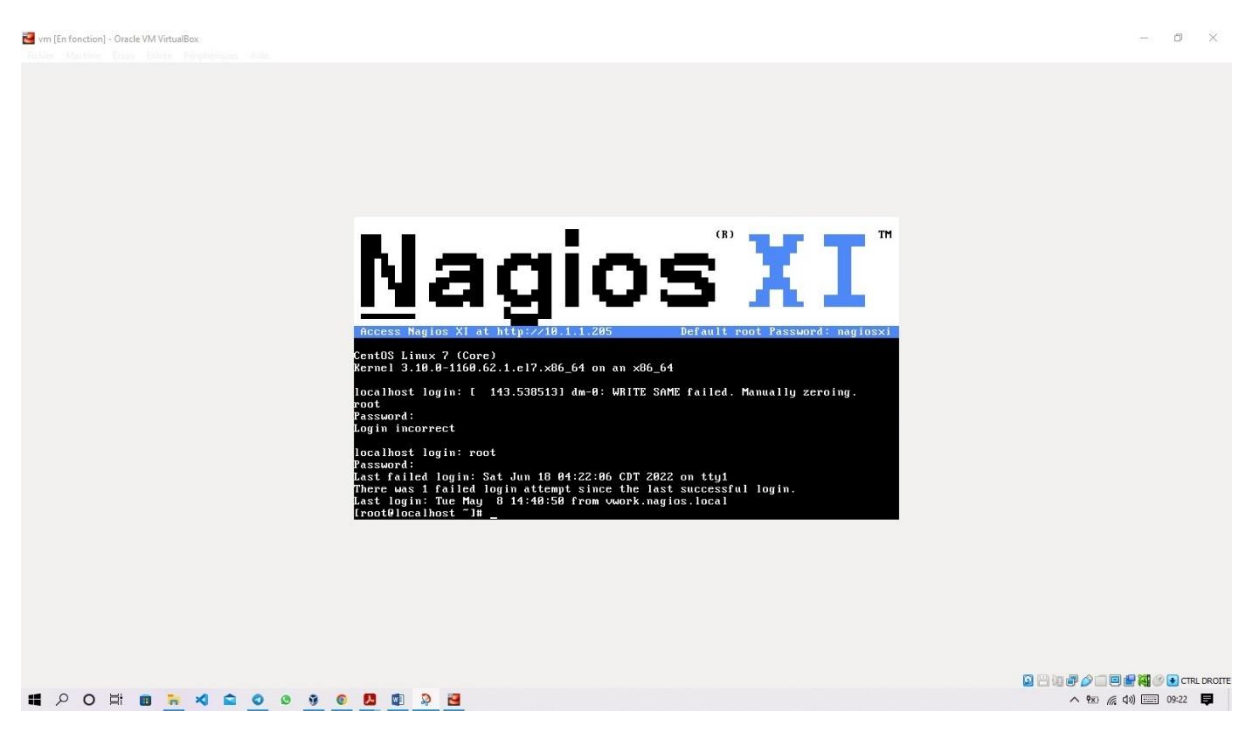

Sur cette interface vous avez dans la bande bleu le mot de pass et le nom d'utilisateur par defaut (root et nagiosxi) si la connection refuse alors revoyez votre disposition clavié.

Utilisez l'adresse ip de la bande bleue pour vous connecter dans un navigateur de votre machine .mais assurez vous quelle sont tous deux dans le meme réseau

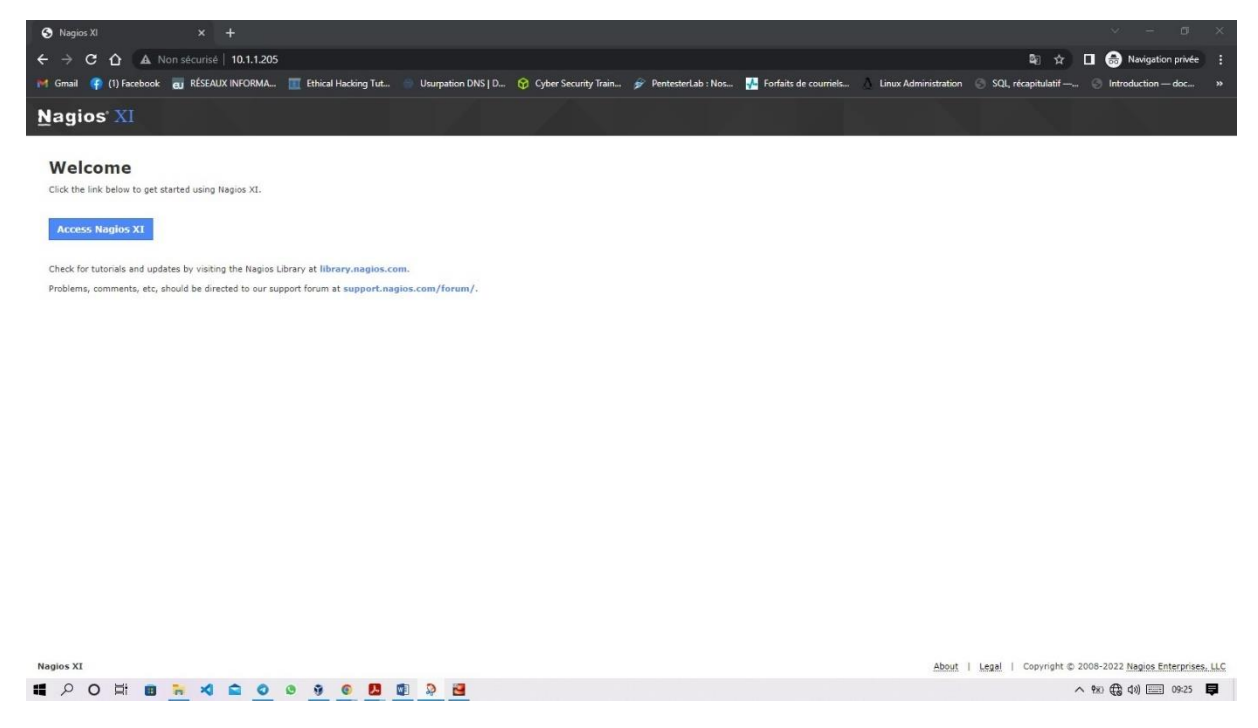

Cliquez sur le bouttons puis suivez le processus

| Nagios XI X                  | · +                                                                                    |                                                                                                    |                                                                  | ~ - o ×                             |
|------------------------------|----------------------------------------------------------------------------------------|----------------------------------------------------------------------------------------------------|------------------------------------------------------------------|-------------------------------------|
|                              | risė   10.1.1.205/nagiosxi/install.php                                                 |                                                                                                    | <b>₽</b> 0 ☆                                                     | 🔲 🌧 Navigation privée 🚦             |
| 🝽 Gmail 📪 (1) Facebook 🤠 RÉS | SEAUX INFORMA 🧮 Ethical Hacking Tut 🍵 Usurpation DNS                                   | D 😚 Cyber Security Train 🌮 PentesterLab : Nos 💤 Fort                                                                           | faits de courriels 💧 Linux Administration 📀 SQL, récapitulatif - | 🕤 Introduction — doc »              |
| Nagios' XI Insta             |                                                                                        |                                                                                                    | DE ENEN                                                          |                                     |
|                              | Nagios XI Instal<br>Finalize your Nagios XI installation                               | lation<br>and step the initial configuration. These settings can be changed later                                              |                                                                  |                                     |
|                              | General System Settings<br>Program URL<br>Timezone<br>Language<br>User Interface Theme |                                                                                                    | Đ                                                                |                                     |
|                              | License Settings                                                                       |                                                                                                    |                                                                  |                                     |
|                              | License Type                                                                           | Trial O Licensed O Pree (Limited) Trial includes unlimited nodes + enterprise features. Includes acce Click to get a trial key | iss to trial support.                                            |                                     |
|                              | Trial Key                                                                              |                                                                                                    |                                                                  |                                     |
| Nagios XI                    |                                                                                        |                                                                                                    | About   Legal   Copyright                                        | © 2008-2022 Nagios Enterprises, LLC |
|                              | VI 🗖 VI VI VI VI VI VI VI VI VI VI VI VI VI                                            |                                                                                                    |                                                                  | ^ 980 / Q>09:32 ↓                   |

Paramettrez les identifiant de connexion ainsi que l'heure et choisissez l'option free

| 🛐 Install - Nagios XI 🛛 🗙 🕂                    |                                                                                                    | ~ - <b>o</b> ×                                                |
|------------------------------------------------|----------------------------------------------------------------------------------------------------|---------------------------------------------------------------|
| ← → C ☆ ▲ Non sécurisé   10.1.1.205/nagiosxi   |                                                                                                    | 🕸 🚖 🗖 🗂 Navigation privée 🚦                                   |
| 🍽 Gmail 🧣 (1) Facebook 🤠 RÉSEAUX INFORMA 🧰 Eth | cal Hacking Tut 🍵 Usurpation DNS   D 😚 Cyber Security Train 🌮 Pentester Lab : Nos 👫 Forfaits de courriels 🐧 Linux A                                                                                                    | dministration 💿 SQL, récapitulatif — 💿 Introduction — doc »   |
|                                                |                                                                                                    |                                                               |
| Nagios' XI Intall                              | Analysis of the second end of the second end of the s |                                                               |
|                                                | K Back V finish Install                                                                                                    |                                                               |
| Naglos XI                                      |                                                                                                    | About   Legal   Copyright © 2008-2022 Naglos Enterprises, LLC |
| 🖷 🔎 O 🛱 🔳 🐂 🍕 🕋 🥥 🖉                            | © 🖪 🕼 🔉 🔁                                                                                                    | ∧ 980 (€ 40) □ 09:33 □                                        |

Ajoutez un nom et choisissez un email ou laissez le par defaut et cliquez sur le boutton finish

| N Installation terminée - Nagios XI × +                                                                                                    | ~ - 0 ×                                                                  |
|----------------------------------------------------------------------------------------------------|--------------------------------------------------------------------------|
| ← → C ☆ ▲ Non sécurisé   10.1.1.205/nagiosxi/install.php                                                                                              | 🖄 🔳 🎰 Navigation privée 🚦                                                |
| 🎽 Gmail 🧌 (1) Facebook 👩 RÉSEAUX INFORMA 🧰 Ethical Hacking Tut 💿 Usurpation DNS   D 😚 Cyber Security Train 🌮 PentesterLab : Nos 👫 Forfaits de courrie | els 💧 Linux Administration 🛞 SQL, récapitulatif — 🛞 Introduction — doc » |
| Nagios XI Installer                                                                                                    |                                                                          |
|                                                                                                    |                                                                          |
|                                                                                                    |                                                                          |
|                                                                                                    |                                                                          |
|                                                                                                    |                                                                          |
|                                                                                                    |                                                                          |
|                                                                                                    |                                                                          |
| : installation de finition                                                                                                    |                                                                          |
|                                                                                                    |                                                                          |
|                                                                                                    |                                                                          |
|                                                                                                    |                                                                          |
|                                                                                                    |                                                                          |
|                                                                                                    |                                                                          |
|                                                                                                    |                                                                          |
|                                                                                                    |                                                                          |
|                                                                                                    |                                                                          |
|                                                                                                    |                                                                          |
|                                                                                                    |                                                                          |
|                                                                                                    |                                                                          |
|                                                                                                    |                                                                          |
|                                                                                                    |                                                                          |
|                                                                                                    |                                                                          |
| 🕊 🔎 O 🛱 🗉 🐂 🍕 🏫 🧿 🖲 🦉 🗐 🖉 🖉 💆                                                                                                    | ^ %                                                                      |

## Patientez pendant que l'installation se fasse

| Installation terminée · Nagios XI × +             |                                                                                                    | ~ - ø ×                                              |
|---------------------------------------------------|----------------------------------------------------------------------------------------------------|------------------------------------------------------|
| ← → C ☆ 🔺 Non sécurisé   10.1.1.205/nagiosxi/i    |                                                                                                    | 🖈 🔲 👼 Navigation privée 🚦                            |
| 🍽 Gmail 📪 (1) Facebook 🥫 RÉSEAUX INFORMA 🧮 Ethica | al Hacking Tut 🍵 Usurpation DNS   D 😚 Cyber Security Train 🌮 PentesterLab : Nos 👫 Forfaits de courriels 💧 Linux Administration 💿                                                   | SQL, récapitulatif — 🛞 Introduction — doc »          |
|                                                   |                                                                                                    |                                                      |
|                                                   |                                                                                                    |                                                      |
|                                                   | Installation terminée                                                                                                    |                                                      |
|                                                   | toutes nos félicitations! vous avez installé avec succès nagios xi, vous pouvez maintenant vous connecter à nagios xi en utilisant les<br>informations d'identification suivantes. |                                                      |
|                                                   | Nom d'utilisateur nagiosadmin                                                                                                    |                                                      |
|                                                   | Mot de passe nagiosadmin                                                                                                    |                                                      |
|                                                   |                                                                                                    |                                                      |
|                                                   | se connecter à nagios xi ≯                                                                                                    |                                                      |
|                                                   |                                                                                                    |                                                      |
|                                                   |                                                                                                    |                                                      |
|                                                   |                                                                                                    |                                                      |
|                                                   |                                                                                                    |                                                      |
|                                                   |                                                                                                    |                                                      |
|                                                   |                                                                                                    |                                                      |
|                                                   |                                                                                                    |                                                      |
|                                                   |                                                                                                    |                                                      |
|                                                   |                                                                                                    |                                                      |
| Nagios XI                                         | Sur.   Jurio                                                                                                    | Ague   Copyright © 2008-2022 Nagios Enterprises, LLC |
| # 🔎 O 🖽 🖩 🎫 💊 💩 🧿                                 | 6 13 (2) (2) (2) (2) (2) (2) (2) (2) (2) (2)                                                                                                    | ^ 980 <i>(ii</i> ⊄0) 💷 09634 💭                       |

Cliquez sur connecter et dans la fenetre suivante entrez vos identifiant de connexion

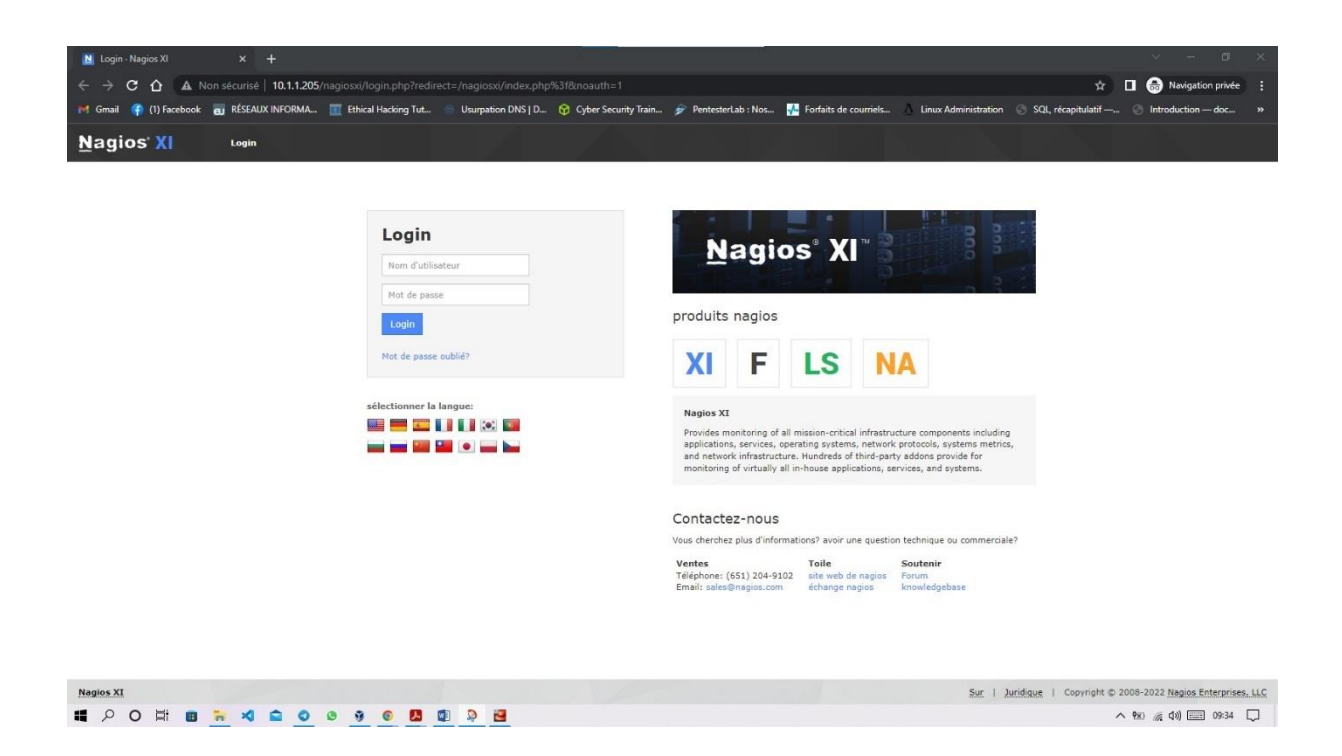

#### Apres identification acceptez sur la page suivante les termes de confidentialité

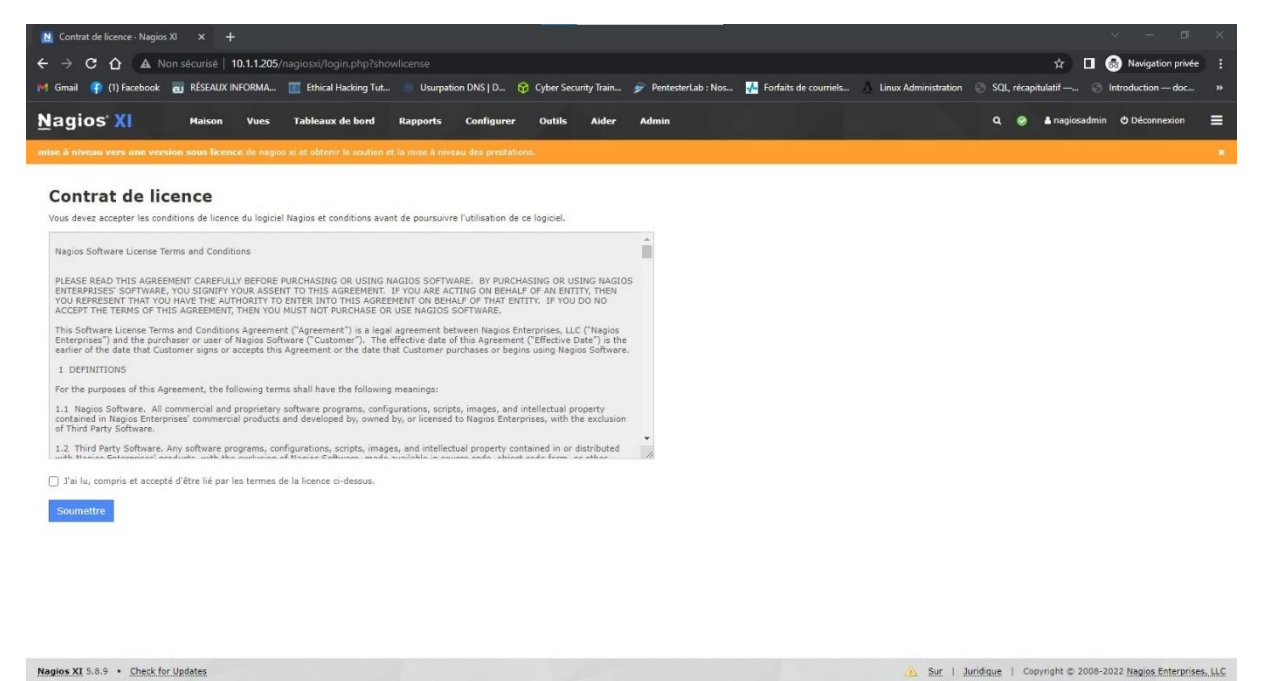

# P O H B H A \$ 0 0 0 0 0 B B B B

#### votre interface d'administration . youpi

| Nagios XI                                                    | × +                                                                                                    |                                                                       | ~ - <b>a</b> ×                                                               |
|--------------------------------------------------------------|----------------------------------------------------------------------------------------------------|-----------------------------------------------------------------------|------------------------------------------------------------------------------|
| ← → C ☆ ▲ Nor                                                | sécurisé   10.1.1.205/nagiosxi/index.php                                                                                                    |                                                                       | 🖈 🔳 😸 Navigation privée 👔                                                    |
| M Gmail 🧛 (1) Facebook 💡                                     | 🖥 RÉSEAUX INFORMA 🧮 Ethical Hacking Tut 🍵 Usurpation DNS   D                                                                                                   | 😚 Cyber Security Train 🎓 PentesterLab : Nos 👫 Forfaits de courriels 💧 | Linux Administration 🛞 SQL, récapitulatif — 🛞 Introduction — doc »           |
| <u>N</u> agios <sup>,</sup> XI                               | Maison Vues Tableaux de bord Rapports Configu                                                                                                    | er Outiks Aider Admin                                                 | Q. 🧶 🌢 nagiosadmin 🕈 Déconnexion 🛛 🚍                                         |
|                                                              |                                                                                                    |                                                                       |                                                                              |
| ✓ Vue Rapide ▲ Accueil Dashboard Aperçu tactique             | Accueil Dashboard 🌣                                                                                                    |                                                                       | 0 ★                                                                          |
| Birdseye<br>Centre des opérations<br>Écran opérations        | 🖗 Guide de démarrage                                                                                                    | 🖗 Résumé de l'état d'accueil                                          | Nous sommes là                                                               |
| Ouvrez problèmes de service                                  | Tâches courantes:                                                                                                    | Jusqu'à Vers le bas Inaccessible En attendant                         | Nos techniciens expérimentés                                                 |
| d'accueil                                                    | Modifiez vos paramètres de compte                                                                                                    | 1 0 0 0                                                               | sont heureux de vous aider                                                   |
| Tous les problèmes de service                                | Changez votre mot de passe et les préférences<br>nénérales                                                                                                    | Non prise en charge Problèmes All                                     | problèmes que vous pourriez                                                  |
| Pannes du réseau                                             | Modifiez vos paramètres de notification                                                                                                    | 0 0 1                                                                 | avoir Nagios se lever et courir.                                             |
| ✓ Détails                                                    | Changer comment et quand vous recevez des<br>notifications d'alerte.                                                                                           | Dernière mise à jour: 2022-06-18 09:35:18                             | Support à la clientèle                                                       |
| État du service<br>Statut d'accueil<br>Résumé hostgroup      | <ul> <li>Configurer votre installation de surveillance<br/>Ajouter ou modifier des éléments à surveiller avec<br/>facile-à-utiliser des assistants.</li> </ul> |                                                                       | Ressources d'aide     m centre de support     client     support     support |
| Vue d'ensemble du groupe<br>d'hôtes                          | Mise en route:                                                                                                    | Résumé de l'état de service                                           | téléphonique du client:<br>+1 651-204-9102 Ext.                              |
| Grille hostgroup                                             | Renseignez-vous sur XI                                                                                                    | Bien Avertissement Inconnu Critique En attendant                      | 4                                                                            |
| Servicegroup Aperçu                                          | En savoir plus sur XI et de ses capacités.                                                                                                    | 12 0 0 0 0                                                            |                                                                              |
| Servicegroup Grille                                          | Restez informé des dernières mises à jour et des                                                                                                    | Non prise en charge Problèmes All                                     | and the second second second lifes                                           |
| & Métrique                                                   | évenements pour les XI.                                                                                                    | 0 0 12                                                                | maintenant commencer a surveiller                                            |
| ✓ Graphiques                                                 |                                                                                                    | Dernière mise à jour: 2022-06-18 09:35:18                             | 200 C                                                                        |
| Le Graphiques sur le<br>rendement<br>D Graphique Explorateur |                                                                                                    |                                                                       | executer un assistant de configuration                                       |
| ✓ Cartes                                                     | Tâches administratives                                                                                                    |                                                                       | Auto-Discovery emploi                                                        |
| • World Map                                                  | Tâche                                                                                                    |                                                                       |                                                                              |
| BBmap<br>A Hypercarte<br>Minemap                             | Tâches de configuration initiales:  Configurer les paramètres du système                                                                                       |                                                                       | com config avancée                                                           |
| Nagios XI 5.8.9 . Check for L                                | pdates                                                                                                    |                                                                       | Sur   Juridique   Copyright © 2008-2022 Nagios Enterprises, LLC              |
| # P O # B :                                                  | × = 0 0 9 0 <b>5</b> 0 9 <del>6</del>                                                                                                    |                                                                       | へ 🐄 🧖 付り 📰 09:36 🖵                                                           |

Je vous laisse le soins de parcourire votre dashboard

Allez dans l'option assistant de configuration pour voir la liste des service géré par ce logiciel

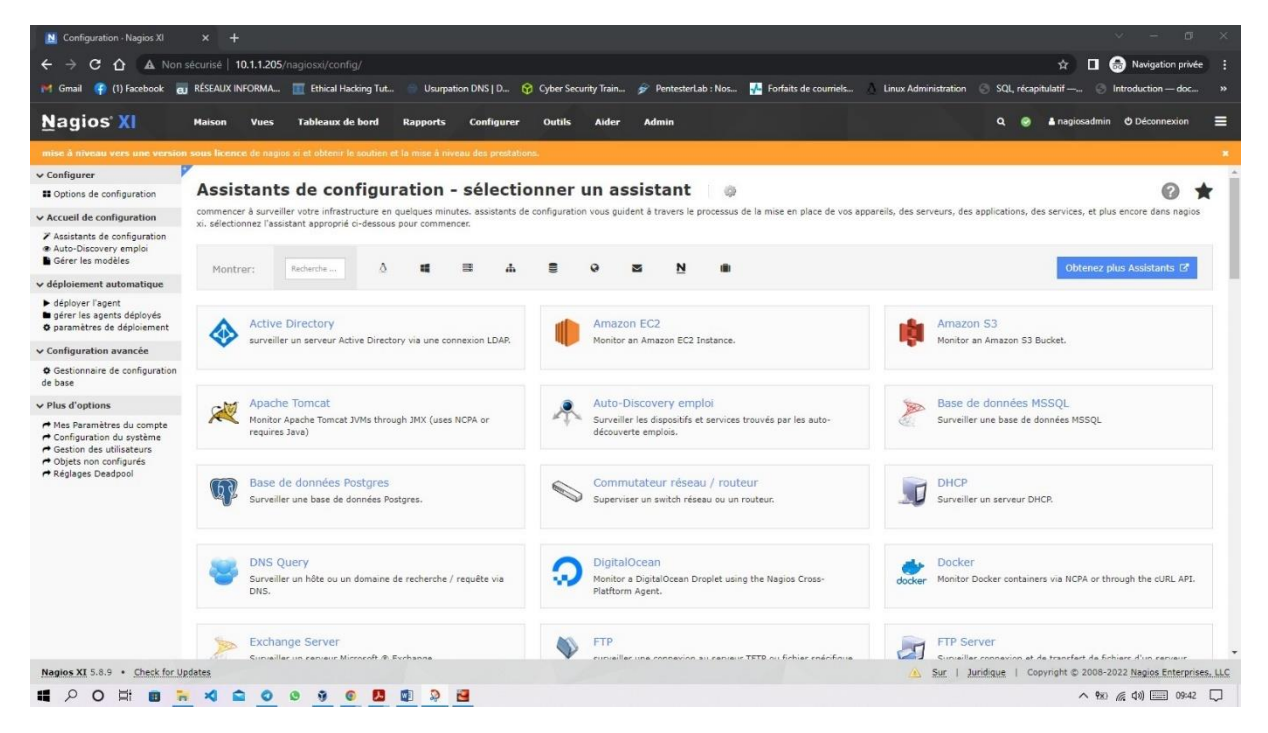

#### Nous allons superviser notre serveur ssh

Pour se faire crée une nouvelle machine virtuelle dans votre hyperviseur puis configurez le service ssh, mettez le dans le meme réseau et revenez sur l'assistant de configuration chercher SSh proxy

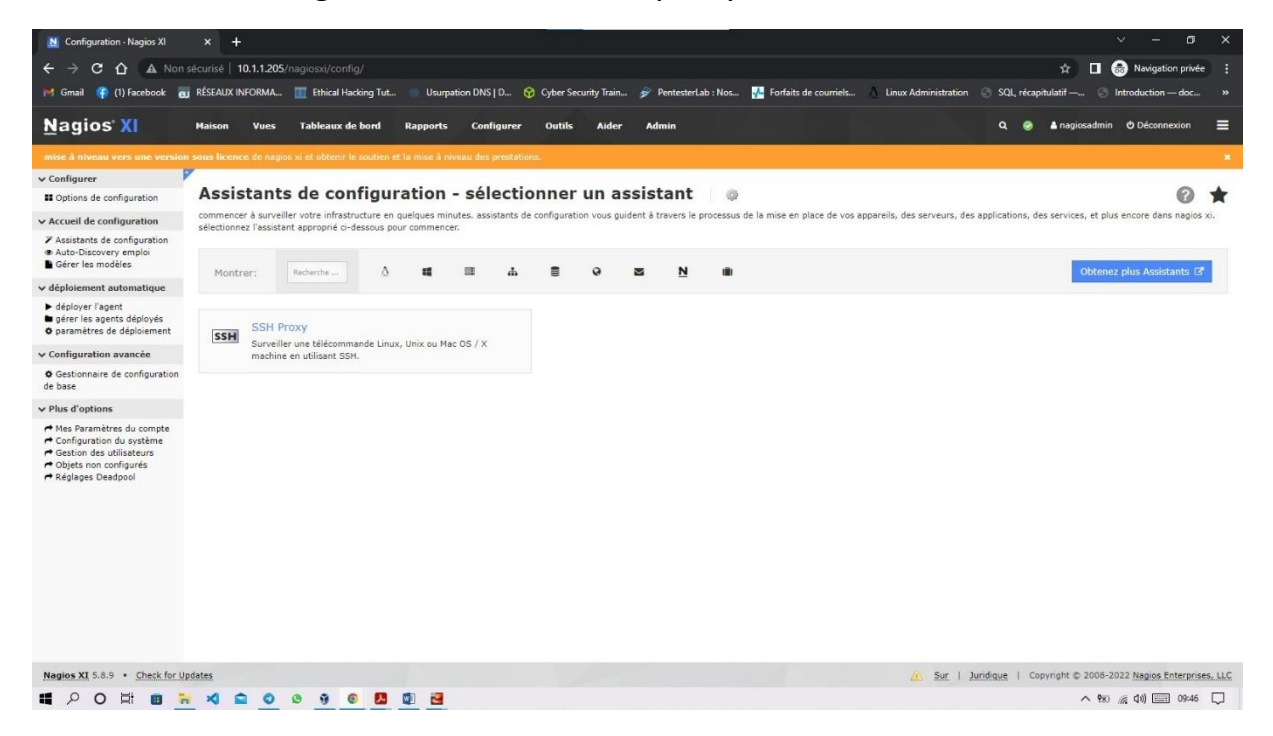

Cliquez dessus et commencez la configuration

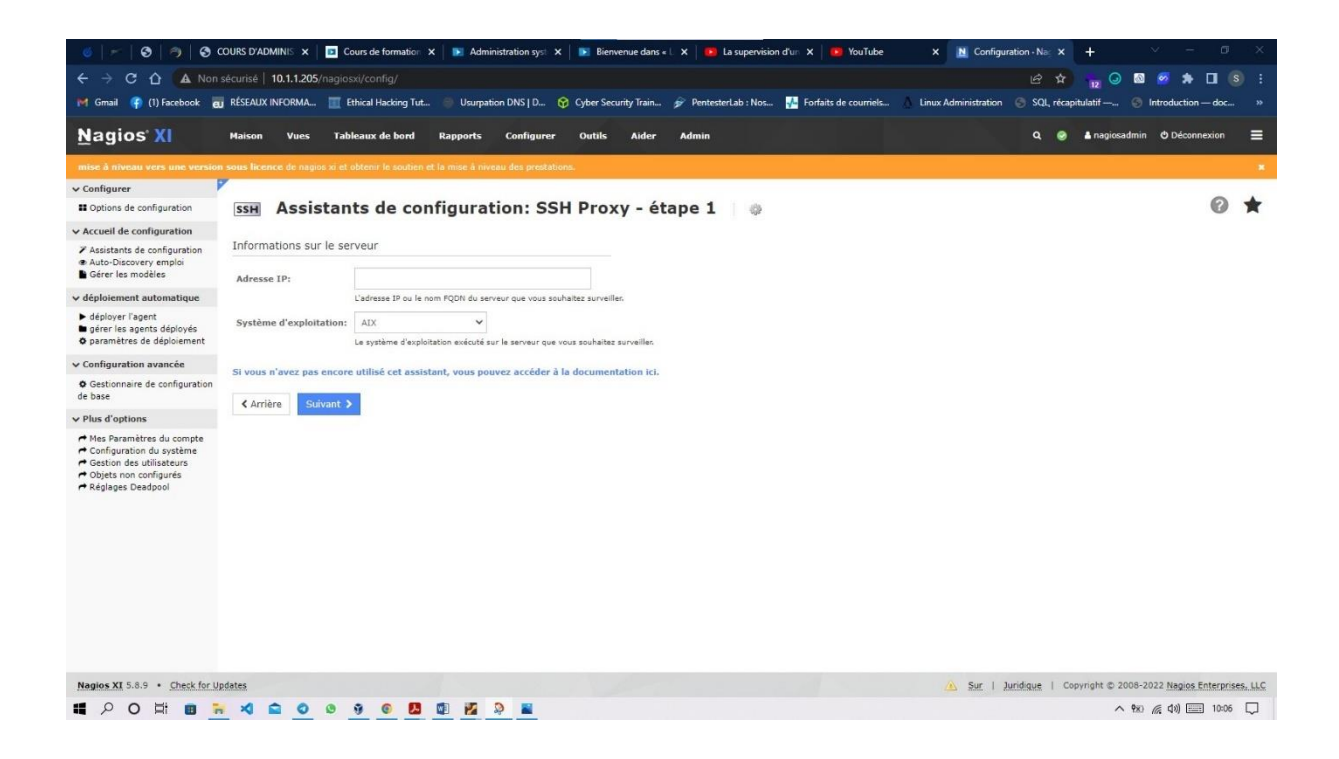

Entrez l'adresse ip de votre serveur et le system d'exploitation sr lequel il tourne puis faites suivant

| 🍯   🛩   🛛   🤊   🕲 🤇                                                                                                    | DURS D'ADMINIS 🗙 🛛 🖸 Cours de formation 🗴        | 🕨 Administration syst 🗙 📔 Bienv            | venue dans « 🗧 🗙 📔 🚺 La supervisio | on d'un 🗙 🛛 📴 YouTube       | X 🖪 Configuration - Na: X              | + ~ - 0                             | ×      |
|----------------------------------------------------------------------------------------------------|--------------------------------------------------|--------------------------------------------|------------------------------------|-----------------------------|----------------------------------------|-------------------------------------|--------|
| ← → C ☆ ▲ Non                                                                                                    | écurisé   10.1.1.205/nagiosxi/config/            |                                            |                                    |                             | e \$                                   | 🖕 🔾 🔯 🧭 🏚 🔲 💿                       |        |
| 🍽 Gmail 🧣 (1) Facebook 🥫                                                                                                    | RÉSEAUX INFORMA 🧮 Ethical Hacking Tut            | Usurpation DNS   D 😚 Cyber Sec             | urity Train 🔗 PentesterLab : Nos   | . 💤 Forfaits de courriels 🛛 | Linux Administration 🛛 🛞 SQL, récapitu | ulatif 🛞 Introduction doc           |        |
| <u>N</u> agios' XI                                                                                                    | Maison Vues Tableaux de bord Ra                  | ports Configurer Outils                    | Aider Admin                        |                             | ۹ ۵                                    | anagiosadmin O Déconnexion          | =      |
| mise à niveau vers une version                                                                                                |                                                  |                                            |                                    |                             |                                        |                                     |        |
| ✓ Configurer                                                                                                    |                                                  |                                            |                                    |                             |                                        |                                     |        |
| Options de configuration                                                                                                    | SSH Assistants de confi                          | uration: SSH Prox                          | (y - étape 1 👘 🔅                   |                             |                                        | 0                                   | *      |
| V Accueil de configuration                                                                                                    |                                                  |                                            |                                    |                             |                                        |                                     |        |
| Assistants de configuration                                                                                                   | Informations sur le serveur                      |                                            |                                    |                             |                                        |                                     |        |
| <ul> <li>Auto-Discovery emploi</li> <li>Gérer les modèles</li> </ul>                                                          | Adverse IP- 10.1.1.194                           |                                            |                                    |                             |                                        |                                     |        |
| v déploiement automatique                                                                                                    | l'adresse IP ou le nom E                         | DN du serveur que vous soubaitez surveille | pr.                                |                             |                                        |                                     |        |
| <ul> <li>déployer l'agent</li> </ul>                                                                                          |                                                  |                                            |                                    |                             |                                        |                                     |        |
| gérer les agents déployés                                                                                                    | Système d'exploitation: Linux - Ubuntu           | ~                                          |                                    |                             |                                        |                                     |        |
| • parametres de deploiement                                                                                                   | Le système d'exploitation                        | exécuté sur le serveur que vous souhaitez  | surveiller.                        |                             |                                        |                                     |        |
| <ul> <li>Configuration avancée</li> </ul>                                                                                     | Si vous n'avez pas encore utilisé cet assistant, | vous pouvez accéder à la documen           | tation ici.                        |                             |                                        |                                     |        |
| <ul> <li>Gestionnaire de configuration<br/>de base</li> </ul>                                                                 | ∢ Arrière Suivant >                              |                                            |                                    |                             |                                        |                                     |        |
| ✓ Plus d'options                                                                                                    |                                                  |                                            |                                    |                             |                                        |                                     |        |
| Mas Paramètres du compte<br>Configuration du système<br>Gestion des utilisateurs<br>Objets no configurés<br>Réglages Desdpool |                                                  |                                            |                                    |                             |                                        |                                     |        |
| Nagios XI 5.8.9 • Check for U                                                                                                 | lates                                            |                                            |                                    |                             | 📐 Sur   Juridique   Copy               | right © 2008-2022 Nagios Enterprise | s. LLC |
|                                                                                                    | × • • • • • •                                    |                                            |                                    |                             |                                        | へ 戦 (長 引) 三三 10:07                  |        |
|                                                                                                    |                                                  |                                            |                                    |                             |                                        |                                     |        |

| A D D A                                                                                                    |                                                                                                    |                                                                                                    |                                                                                                    |                                                                                                    |                                                                                                    |                                                                                                    |
|----------------------------------------------------------------------------------------------------|----------------------------------------------------------------------------------------------------|----------------------------------------------------------------------------------------------------|----------------------------------------------------------------------------------------------------|----------------------------------------------------------------------------------------------------|----------------------------------------------------------------------------------------------------|----------------------------------------------------------------------------------------------------|
|                                                                                                    | sécurisé   <b>10.1.1.205</b> /nagi                                                                                                    | osxi/config/                                                                                                    |                                                                                                    |                                                                                                    | ଜ 🖈 📊 🔾 🛽                                                                                                    | a 🧟 🖈 🖬 📀                                                                                                    |
| Gmail 📪 (1) Facebook 🤠                                                                                                    | RÉSEAUX INFORMA 🔟                                                                                                    | Ethical Hacking Tut 🛞 Usurpation DNS                                                                                                    | S   D 😚 Cyber Security Train 🎓 F                                                                                                    | PentesterLab : Nos 👫 Forfaits de courriels.                                                                                                    | 💧 Linux Administration 💿 SQL, récapitulatif — 💿                                                                                                    | Introduction — doc                                                                                                    |
| agios <sup>.</sup> XI                                                                                                    | Maison Vues Ta                                                                                                    | ibleaux de bord Rapports Con                                                                                                    | ifigurer Outils Aider Adı                                                                                                    | nin                                                                                                    | Q 🎯 🛔 nagiosadmi                                                                                                    | in 🔿 Déconnexion                                                                                                    |
| e à niveau vers une version :                                                                                                    | sous licence de nagios xi e                                                                                                    | t obtenir le soutien et la mise à niveau des                                                                                                    | i prestations.                                                                                                    |                                                                                                    |                                                                                                    |                                                                                                    |
| nfigurer                                                                                                    |                                                                                                    | nts de configuration                                                                                                    | SSH Proxy - étane                                                                                                    | 2 0                                                                                                    |                                                                                                    | 0 1                                                                                                    |
| cueil de configuration                                                                                                    |                                                                                                    | ac comgaration                                                                                                    | cup                                                                                                    |                                                                                                    |                                                                                                    |                                                                                                    |
| ssistants de configuration<br>uto-Discovery emploi                                                                                                    | Détails du serveur                                                                                                    |                                                                                                    |                                                                                                    |                                                                                                    |                                                                                                    |                                                                                                    |
| érer les modèles                                                                                                    | Adresse IP:                                                                                                    | 10.1.1.194                                                                                                    |                                                                                                    |                                                                                                    |                                                                                                    |                                                                                                    |
| iolover l'agent                                                                                                    | Système d'exploitation                                                                                                    |                                                                                                    |                                                                                                    |                                                                                                    |                                                                                                    |                                                                                                    |
| rer les agents déployés<br>ramètres de déploiement                                                                                                    |                                                                                                    | Ubuntu                                                                                                    |                                                                                                    |                                                                                                    |                                                                                                    |                                                                                                    |
| iguration avancée                                                                                                    | Nom de l'hôte:                                                                                                    | 10.1.1.194                                                                                                    |                                                                                                    |                                                                                                    |                                                                                                    |                                                                                                    |
| tionnaire de configuration                                                                                                    |                                                                                                    | Le nom que vous aimeriez avoir associé à ce                                                                                                    | e serveur.                                                                                                    |                                                                                                    |                                                                                                    |                                                                                                    |
| d'options                                                                                                    | Statistiques du serve                                                                                                    | eur                                                                                                    |                                                                                                    |                                                                                                    |                                                                                                    |                                                                                                    |
| s Paramètres du compte                                                                                                    | Précisez les services que v                                                                                                    | ous souhaitez surveiller pour le serveur.                                                                                                    |                                                                                                    |                                                                                                    |                                                                                                    |                                                                                                    |
| stion des utilisateurs<br>iets non configurés                                                                                                    | Ping                                                                                                    |                                                                                                    |                                                                                                    |                                                                                                    |                                                                                                    |                                                                                                    |
| jlages Deadpool                                                                                                    | Surveille le serveur                                                                                                    | avec un ping ICMP. Utile pour regarder la l                                                                                                    | atence du reseau et de disponibilite gene                                                                                                    | rale.                                                                                                    |                                                                                                    |                                                                                                    |
|                                                                                                    | commandes ssh                                                                                                    |                                                                                                    |                                                                                                    |                                                                                                    |                                                                                                    |                                                                                                    |
|                                                                                                    | spécifiez les commandes à                                                                                                    | distance qui doivent être exécutées / surv                                                                                                    | veillées sur le serveur à l'aide de ssh. Note                                                                                                    | ez que ces scripts doivent exister sur le systèr                                                                                                    | e distant au chemin spécifié ci-dessous.                                                                                                    |                                                                                                    |
|                                                                                                    | Commande à distar                                                                                                    | nce                                                                                                    | Afficher le nom                                                                                                    |                                                                                                    |                                                                                                    |                                                                                                    |
|                                                                                                    | /usr/local/nagios/lib                                                                                                    | exec/check_disk /                                                                                                    | Root Disk Space                                                                                                    |                                                                                                    |                                                                                                    |                                                                                                    |
|                                                                                                    | /usr/local/nagios/lib                                                                                                    | exec/check_users -w 5 -c 10                                                                                                    | Current Users                                                                                                    |                                                                                                    |                                                                                                    |                                                                                                    |
|                                                                                                    | /usr/local/nagios/lib                                                                                                    | exec/check_procs -w 150 -c 170                                                                                                    | Total Processes                                                                                                    |                                                                                                    |                                                                                                    |                                                                                                    |
|                                                                                                    |                                                                                                    |                                                                                                    |                                                                                                    |                                                                                                    |                                                                                                    |                                                                                                    |
| Ϙ Ο Η III <mark></mark>                                                                                                    | OURS D'ADMINIS × 2<br>sécurisé   10.1.1.205/nagi                                                                                                    | Cours de formation X 🗈 Administratio                                                                                                    | on syst 🗙   💽 Bienvenue dans « L 🗙                                                                                                    | La supervision d'un X 2 YouTube                                                                                                    | × ML Configuration - № × +<br>🗠 ☆ 🙀 🕢 🔯                                                                                                    | <ul> <li>✓ - □</li> <li>✓ - □</li> <li>✓ ★ □</li> </ul>                                                                                                    |
| ♀         ♥         ➡         ➡         ➡         ➡         ➡         ➡         ➡         ♥         ♥         ♥         ♥         ♥         ♥         ♥         ♥         ♥         ♥         ♥         ♥         ♥         ♥         ♥         ♥         ♥         ♥         ♥         ♥         ♥         ♥         ♥         ♥         ♥         ♥         ♥         ♥         ♥         ♥         ♥         ♥         ♥         ♥         ♥         ♥         ♥         ♥         ♥         ♥         ♥         ♥         ♥         ♥         ♥         ♥         ♥         ♥         ♥         ♥         ♥         ♥         ♥         ♥         ♥         ♥         ♥         ♥         ♥         ♥         ♥         ♥         ♥         ♥         ♥         ♥         ♥         ♥         ♥         ♥         ♥         ♥         ♥         ♥         ♥         ♥         ♥         ♥         ♥         ♥         ♥         ♥         ♥         ♥         ♥         ♥         ♥         ♥         ♥         ♥         ♥         ♥         ♥         ♥         ♥         ♥         ♥         ♥                                                                                                    | OURS D'ADMINIS X I<br>sécurisé   10.1.1.205/nagiu<br>RÉSEAUX INFORMA I<br>Maison Vues Ta                                                                                                    | Cours de formatier X De Administration<br>ossu/config/<br>Ethical Hacking Tut O Usurpation DNS<br>bleaux de bord Rapports Con                                                                                                    | n 1995 X 💽 Bienvenue dans « X<br>S   D 🎯 Cyber Security Train 🌮 F<br>rfigurer Outils Aider Add                                                                                                    | Clasupervision d'ur X S YouTube<br>Intestertab : Not Torfaits de courriek.<br>nin                                                                     | X M Configuration - No: X +<br>Configuration - No: X +<br>Configuration - N              | 3         40)         =         1007           4         -         -         -         -           3         6         +         -         -           1         1         -         -         -           1         1         -         -         -           1         1         -         -         -           1         0         Deconnexion         -         -                                                                                                    |
| P         O         H         Image: Second second secon                                                                                                    | OURS D'ADMINE X S<br>sécurisé 10.1.1.205/nagi<br>RÉSEAUX INFORMA                                                                                                    | Cours de formatier X De Administration<br>ossi/config/<br>Ethical Hacking Tut O Usurpation DNS<br>bleaux de bord Rapports Con<br>e décem fe soutien et la maie à meau des                                                                                                    | n 1915 X Bienvenue dans « X<br>S   D @ Cyber Security Train @ F<br>rfigurer Outils Aider Adv                                                                                                    | Clasupervision d'ur X S VouTube<br>Intestertab : Not Torfaits de courries.<br>nin                                                                     | X M Configuration - No: X +<br>Configuration - No: X +<br>Configuration - N              | 3         40)         1000           3         9         1           1         Introduction — doc.           in         O Déconnexion                                                                                                    |
| P         O         Eff         ■         ■           Image: P         O         Image: P         O         Image: P         O           Image: P         O         Image: P         O         Image: P         Image: P <t< td=""><td>OURS D'ADMINIS X C<br/>sécurisé   10.1.1.205/nagu<br/>RéSEAUX INFORMA<br/>Maison Vues Ta<br/>souss licence de nagios si e</td><td>Cours de formatie: X &amp; Administratio<br/>cossi/config/<br/>Ethical Hacking Tut Usurpation DNS<br/>bibleaux de bond Rapports Con<br/>a lationy la soudies et la more à more u des</td><td>n 1y: X Bienvenue dans « X<br/>S [ D @ Cyber Security Train @ F<br/>figureer Outils Aider Adv<br/>greatistions.</td><td>Clasupervision d'ur X S VouTube<br/>Intestertab : Not Torfaits de courriek.<br/>nin</td><td>X M Configuration No: X +<br/>Configuration No: X +<br/>Configuration No:</td><td>3</td></t<> | OURS D'ADMINIS X C<br>sécurisé   10.1.1.205/nagu<br>RéSEAUX INFORMA<br>Maison Vues Ta<br>souss licence de nagios si e                                                                                                    | Cours de formatie: X & Administratio<br>cossi/config/<br>Ethical Hacking Tut Usurpation DNS<br>bibleaux de bond Rapports Con<br>a lationy la soudies et la more à more u des                                                                                                    | n 1y: X Bienvenue dans « X<br>S [ D @ Cyber Security Train @ F<br>figureer Outils Aider Adv<br>greatistions.                                                                                                    | Clasupervision d'ur X S VouTube<br>Intestertab : Not Torfaits de courriek.<br>nin                                                                     | X M Configuration No: X +<br>Configuration No: X +<br>Configuration No: | 3                                                                                                    |
| PORI CONTRACTOR                                                                                                    | OURS D'ADMINIS X 2<br>Sécurisé   10.1.1.205/nagi<br>RéSEAUX INFORMAL 2<br>Maison Vues Ta<br>sous licence de nagios xi e<br>Statistiques du serve                                                                                                    | Cours de formatie: X & Administratie<br>ossi/config/<br>Ethical Hacking Tut © Usurpation DNS<br>bleaux de bond Rapports Con<br>4 obtenur le soutien et la mue à reveau des                                                                                                    | S [ D 🔗 Cyber Security Train 🌮 F<br>rfigurer Outlis Alder Adv<br>genetations.                                                                                                    | La supervision d'ur X S YouTube<br>Intrestertab : No E Forfaits de courriels.<br>nin                                                                  | X M Configuration - No: X +<br>Configuration - No: X +<br>Configuration -                |                                                                                                    |
| PORI G                                                                                                    | OUIRS D'ADMINIS X 2<br>securisé 10.1.1.205/hagin<br>réfiseAUX INFORMAL. 2<br>Maison Vues Ta<br>seus licence de nages a re<br>Statistiques du serve<br>Précisez les services que v                                                                                                    | Cours de formation: X De Administratio<br>ossi/config/<br>Ethical Hacking Tut O Usurpation DNS<br>bleaux de bond Rapports Con<br>et obtenur le soutien de la more à neveau des<br>tutr<br>ous souhaitez aurveiller pour le serveur.                                                                                                    | s [ D 😵 Cyber Security Train 🌮 F<br>s [ D 🎯 Cyber Security Train 🌮 F<br>rfigurer Outlis Alder Adv<br>greatistions.                                                                                                    | Lasupervision d'ur X • YouTube<br>Intestertab : Noc Torfaits de courriels.<br>nin                                                                     | X M Configuration - No: X +<br>Configuration - No: X +<br>C Y R IZ O<br>Linux Administration © SQL receptualt ©<br>Q @ Anapiceadmi                                                                                                    | 2                                                                                                    |
| PORI CONSTRUCTION                                                                                                    | OURS D'ADMINIS X 2<br>securisé 10.1.1.205/nagin<br>RéSEAUX INFORMA.<br>Maison Vues Ta<br>cours Incence do nagios d o<br>Statistiques du serve<br>Précisez les services que v<br>Ping<br>Surville le serveur                                                                                                    | Cours de formation: X De Administratio<br>ossi/config/<br>Ethical Hacking Tut O Usurpation DNS<br>bbleaux de bond Rapports Con<br>it obtenir le soutien de la mine à reveau des<br>trut:<br>ous souhaitez surveiller pour le serveur.<br>avec un ping ICHR. Uble pour regarder la l                                                                                                    | n ny: X Bienvenue dans • X<br>SID Of Cyber Security Train p F<br>Afigurer Outlis Aider Ada<br>r prestations.                                                                                                    | Lasupervision d'ur X     Nou <sup>*</sup> Vou <sup>*</sup> Lube IntesterLab : Nou      Forfaits de courriels. nin                                     | <ul> <li>A the Configuration - No: X +</li> <li>Configuration - No: X +</li> <li>C the Configuration - No: X +</li> <li>C the Configurati</li></ul>                                                                                                    | Image: Control of the control of the control of t                  |
| PO EI                                                                                                    | OURS D'ADMINIS X 2<br>decurisé 10.1.1.205/nagin<br>RéSEAUX INFORMA. 2<br>Maison Vues Ta<br>cours licence de regits el te<br>Statistiques du serve<br>Prédez les services que v<br>Ping<br>Surveille le serveur                                                                                                    | Cours de formation: X De Administratio<br>coss/config/<br>Ethical Hacking Tut O Usurpation DNS<br>bibleaux de bord Rapports Con<br>e abtenir le soutien de la mine à reveaur des<br>cutre<br>ous souhaitez surveiller pour le serveur.<br>avec un ping ICHR. Utile pour regarder la la                                                                                                    | n ny:: X Renvenue dans • X<br>SID Of Cyber Security Train P F<br>Afigurer Outlis Aider Ada<br>r prestations.                                                                                                    | Lasupervision d'ur X     Nou <sup>*</sup> Vou <sup>*</sup> Lube IntesterLab : Nou      Forfaits de courriels. nin raie.                               | x M Configuration No x +<br>Configuration No x +<br>Configuration No x +<br>Configuration No x +<br>M Linux Administration S SQL, receptualitif ~ S<br>Q ● Anapicsadmi                                                                                                    | <ul> <li>Q (1) (100)</li> <li>Q (1) (100)</li> <li>Q (1) (1</li></ul>                                                                                                    |
| PO EI                                                                                                    | OURS D'ADMINE X 2<br>vécurisé 10.1.1.205/nagii<br>RÉSEAUX INFORMA. 2<br>Maison Vues Ta<br>seuse literate de regites el el<br>Statistiques du serve<br>Prédese les services que v<br>Ping<br>Surveille le serveur<br>commandes ssh                                                                                                    | Cours de formation: X De Administratio<br>essi/config/<br>Ethical Hacking Tut Usurpation DNS<br>bibleaux de bord Rapports Con<br>e abtenir le sourier de la more à reveaux des<br>sour<br>ous souhaitez surveiller pour le serveur.<br>avec un ping ICMP. Utile pour regarder la lu                                                                                                    | n ny: X Benverue dans - X<br>S [ D Q: Cyber Security Train P F<br>figurer Outlis Aider Ada<br>greatations.                                                                                                    | La supervision d'u X 💽 YouTube<br>Intrestortab : Noc 🛃 Forfait: de courriele.                                                                         | x M Configuration -No x +<br>Configuration -No x +<br>Configuration -No | Q → Q → 1000                                                                                                    |
| C      C     C      C      C      C      C      C      C      C                                                                                                    | CURS D'ADMINE X 2<br>ACCURSÉ 10.1.1205/nagin<br>RÉSEAUX INFORMA.<br>Maison Vues Ta<br>sous licence de nagios a e<br>Statistiques du serve<br>Prédeze les services que v<br>Ping<br>Surveille le serveur<br>commandes ssh<br>spécifiez les commandes à                                                                                                    | Cours de formation: X De Administratio<br>essa/config/<br>Ethical Hacking Tut Usurpation DNS<br>bbleaux de bord Rapports Con<br>e ableenr le soutien et la more à invesar des<br>rur<br>ous souhaitez surveiller pour le serveur.<br>avec un ping (CMR, Ubile pour regarder la lu<br>distance qui doivent être exécutées / surv                                                                                                    | s por x Bernvenue dans « X<br>S D. Cober Security Train P f<br>figurer Outlis Aider Ada<br>prostations.                                                                                                    | La supervision d'ur X      YouTube  Pontestortab : No     E Forfaits de courriels.  nin  nais.  ez que ces scripts doivent exister sur le systère     | x M Configuration Nu x +                                                                                                    |                                                                                                    |
| PORI III III IIII<br>CONTRACTOR<br>CONTRACTOR                                                                                                    | CURS D'ADMINIS X 2<br>ACCURSÉ 10.1.1205/nagin<br>RÉSEAUX INFORMA.<br>Maison Vues Ta<br>sous licence de nagios al e<br>Statistiques du serve<br>Prédisez les services que v<br>Ping<br>Surveille le serveur<br>commandes ssh<br>spécifiez les commandes à<br>districtionsent                                                                                                    | Cours de formation: X De Administratio<br>coss/config/<br>Ethical Hacking Tut Usurpation DNS<br>bibleaux de bord Rapports Con<br>e ableenr is soutien et la more à reveaur des<br>tur<br>ous souhaitez surveiller pour le serveur,<br>avec un ping ICMP, Utile pour regarder la l<br>distance qui doivent être exécutées / surv<br>soc                                                                                                    | on ny: X Benvenue dans ( X      S [ D (c) Cyber Security Train (c) F      figurer Outlis Aider Adv      greatations.      atence du réseau et de disponibilité géné      relifées sur le serveur à l'aide de ssh. Not      Afficher le nom      Instit fuic faces                                                                                                    | La supervision d'ur X      YouTube  vontestortab : Nos     E Forfaits de courriels.  nin  rale.  az que ces scripts dovent exister sur le systè       | K QL Configuration -Nu X +<br>Configuration -Nu X +<br>Configuration -Nu X +<br>Configuration -Nu X +<br>Configuration -Nu X +<br>R - Regional - Regional - Regiona - Regional - Regiona - Regional - Regional - Regional - Regiona                                                                                                    |                                                                                                    |
| A of the second second se                                                                                                    | CURS D'ADMINIS X 2<br>ACCURSÉ 10.1.1205/nagin<br>RÉSEAUX INFORMA.<br>Maison Vues Ta<br>sous licence de nagite a le<br>Statistiques du serve<br>Prédisez les services que v<br>Ping<br>Surveille le serveur<br>commandes ssh<br>spécifiez les commandes à<br>spécifiez les commandes à<br>spécifiez les commandes à<br>spécifiez les commandes à<br>Commande à distar                                                                                                    | Cours de formation: X De Administratio<br>essa/config/<br>Ethical Hacking Tut Usurpation DNS<br>bibleaux de bord Rapports Con<br>e ableenr is soutien et la more à noveau des<br>tur<br>ous souhaitez surveiller pour le serveur,<br>avec un ping ICMP, Utile pour regarder la l<br>distance qui doivent être exécutées / surv<br>sce<br>essec/chek_disk /                                                                                                    | S   D. ② Cyber Security Train  Cyber Security Train  Cyber Security Train  Cyber Security Train Cyber Security Train Cyber Security Tr                                                                                                    | La supervision d'ur X      You'Lube  vontestortab : Nos     Se Forfaits de courriels.  naie  rale.  az que ces scripts dovent exister sur le systèe   | K RE Configuration -Nu X +                                                                                                    |                                                                                                    |
| PORI III III IIII<br>CONTRACTOR<br>CONTRACTOR<br>CONTRACTON<br>CONTRACTON<br>CONTRACTON<br>CONTRACTON<br>CONTRACTON                                                                                                    | CURS D'ADMINIS X 2<br>ACCURS D'ADMINIS X 2<br>ACCURS D'ADMINIS X 2<br>ACCURS D'ADMINIS X 2<br>ALL STATUS<br>ALL STATUS<br>ALL | Cours de formation: X De Administratio<br>essa/config/<br>Ethical Hacking Tut Usurpation DNS<br>bibleaux de bord Rapports Con<br>e abtern te soutien et la moar à noveau des<br>trur<br>ous souhaitez surveiller pour le serveur.<br>avec un ping ICMB. Utile pour regarder la l<br>distance qui doivent être exécutées / surv<br>sce<br>exec/check_disk /<br>exec/check_users -w 5 -c 10                                                                                                    | S [ D. ② Cyber Security Train  Cyber Security Train  Cyber Secur                                                                                                    | La supervision d'ur X      You'Lube  votestortab : Nos     E Forfaits de courriels.  nne.  ez que ces soripts doivent exister sur le systèm           | K RE Configuration -Nu X +                                                                                                    | A (1) (1) (1007)     A (1) (1007)     A (1007)     A (1007)     A (1007)          |
| P O EI     P     O EI     P     O EI     P     O EI     O     O                                                                                                    | CURS D'ADMINIS X 2<br>ACCURS D'ADMINIS X 2<br>ACCURS D'ADMINIS X 2<br>ACCURS D'ADMINIS X 2<br>Addison Vues Ta<br>sous licence de nagles de e<br>Statistiques du serve<br>Prédisez les services que v<br>Prig<br>Surveille le serveur<br>Commandes ssh<br>spécifiez les commandes à<br>Commande à distar<br>2 /usr/local/nagles/lib<br>2 /usr/local/nagles/lib<br>2 /usr/local/nagles/lib                                                                                                    | Cours de formation: X P Administratio<br>coss/config/<br>Ethical Hocking Tut Usurpation DNS<br>biblicaux de bord Rapports Con<br>a déterm la coultien et la moar à noveau des<br>tur<br>ous souhaitez surveiller pour le serveur.<br>avec un ping ICMB. Utile pour regarder la l<br>distance qui doivent être exécutées / surv<br>size<br>exerc/check_disk /<br>exerc/check_users -w 5 -c 10<br>exerc/check_procs -w 150 -c 170                                                                                                    | S [ D. ② Cyber Security Train  S [ D. ③ Cyber Security Train  S [ D. ③ Cyber Security Train  S [ D. ③ Cyber Security Train  S [ D. ④ Cyber Security Train  S [ D. ④ Cyber Security Train  S [ D. ④ Cyber Security Train  S [ D. ④ Cyber Security Train  S [ D. ④ Cyber Security Train  S [ D. ④ Cyber Security Train  S [ D. ④ Cyber Security Train  S [ D. ● Cyber Security Train  S [ D. ● Cyber Security Train  S [ D                                                                                                    | La supervision d'ur x      You'Lube Vortestortab : Nos     E Forfaits de courriels.  ain  rale.  ex que ces soripts doivent exister sur le systèle    | K RE Configuration -Nu X +                                                                                                    | A and A and A      |
| P O EI     P     O EI     P     O EI     P     O EI     O     O                                                                                                    | CURS D'ADMINIS X 2<br>ACCURS D'ADMINIS X 2<br>ACCURS D'ADMINIS X 2<br>ACCURS D'ADMINIS X 2<br>Addison Vues Ta<br>Surveille du Serve<br>Prédisez les services que v<br>Prégisez les services que v<br>Prégisez                                                                                                    | Cours de formation: X P Administrations<br>cossi/config/<br>Ethical Hocking Tut Usurpation DNS<br>ableaux de bord Rapports Con<br>a déterm la coultien et la moar à noveau des<br>tur<br>ous souhaitez surveiller pour le serveur.<br>avec un ping ICMB. Utile pour regarder la l<br>distance qui doivent être exécutées / surv<br>size<br>exerc/check_disk /<br>exerc/check_users -w 5 -c 10<br>exerc/check_users -w 5 -c 10<br>exerc/check_load -w 2,1.5,1 -c 4,3,2                                                                                                    | S [ D. ② Cyber Security Train  S [ D. ③ Cyber Security Train  S [ D. ③ Cyber Security Train  S [ D. ③ Cyber Security Train  S [ D. ④ Cyber Security Train  S [ D. ④ Cyber Security Train  S [ D. ④ Cyber Security Train  S [ D. ④ Cyber Security Train  S [ D. ④ Cyber Security Train  S [ D. ④ Cyber Security Train  S [ D. ● Cyber Security Train  S [ D. ● Cyber Security Train  S [ D                                                                                                    | La supervision d'ur x      You'Lube vortestortab : Nos      Forfaits de courriels.  ain  rale.  ex que ces scripts dovent exister sur le systèle      | K RE Configuration -Nu X +                                                                                                    | A (1) (1) (1007)                                                                                                    |
| P O Ei                                                                                                    | CURS D'ADMINIS X 2<br>sécurisé 10.1.1.205/nagin<br>réciseux INFORMA. 2<br>Maison Vues Ta<br>sous Incence de nagles de e<br>Statistiques du serve<br>Prégisez les services que v<br>Prégisez les services que v<br>Prégisez les services que                                                                                                    | Cours de formation: X De Administratio<br>coss/config/<br>Ethical Hiadking Tut Usurpation DNS<br>bibleaux de bord Rapports Con<br>e aldeem te soutien et la moar à noveau des<br>trur<br>ous souhaitez surveiller pour le serveur.<br>avec un ping ICMB. Utile pour regarder la l<br>distance qui doivent être exécutées / surv<br>sice<br>exerc/check_disk /<br>exerc/check_users -w 5 -w 10<br>exerc/check_users -w 5 -w 10<br>exerc/check_users -w 15 -w 170<br>exerc/check_load -w 2,1,5,1 -c 4,3,2<br>exerc/check_usera -w 30% -c 10%                                                                                                    | S I D. ② Cyber Security Train       S I D. ③ Cyber Security Train       S I D. ③ Cyber Security Train       S I D. ③ Cyber Security Train       S I D. ④ Cyber Security Train       S I D. ④ Cyber Security Train       S I D. ④ Cyber Security Train       S I D. ④ Cyber Security Train       S I D. ④ Cyber Security Train       S I D. ④ Cyber Security Train       S I D. ④ Cyber Security Train       S I D. ④ Cyber Security Train       S I D. ④ Cyber Security Train       S I D. ④ Cyber Security Train       S I D. ④ Cyber Security Train       Total Processes      Total Processes      Total CPU Load      Free Swap Space                                                                                                    | La supervision d'ur x      You'Lube vortestortab : Nos     E Forfaits de courriels.  ain  rale.  ex que ces soripts dovient exister sur le systèle    | K RE Configuration -Nu X +                                                                                                    | 4 (a) (i = 10507                                                                                                    |
| P     O     H     H     T     T                                                                                                    | CURS D'ADMINIS X 2<br>sécurisé 10.1.1.205/nagui<br>réciseaux Information<br>Maison Vues Ta<br>sous Incence de nagles de e<br>Statistiques du serve<br>Prédisez les services que v<br>Prig<br>Surveille le serveur<br>commandes ssh<br>spécifiez les commandes à<br>Commande à distar<br>2 /usr/local/nagios/lib<br>2 /usr/local/nagios/lib<br>2 /usr/local/nagios/lib<br>2 /usr/local/nagios/lib<br>2 /usr/local/nagios/lib<br>2 /usr/local/nagios/lib<br>2 /usr/local/nagios/lib                                                                                                    | Cours de formation: X P Administratio<br>coss/config/<br>Ethical Hocking Tut Usurpation DNS<br>ableaux de bord Rapports Con<br>a determ tri socitien et la moar à noveau des<br>trur<br>ous souhaitez surveiller pour le serveur.<br>avec un ping ICMB. Utile pour regarder la l<br>distance qui doivent être exécutées / surv<br>size<br>exerc/check_disk /<br>exerc/check_users -w 5 -c 10<br>exerc/check_users -w 5 -c 10<br>exerc/check_users -w 150 -c 170<br>exerc/check_load -w 2,1,5,1, -c 4,3,2<br>exerc/check_usera -w 30% -c 10%                                                                                                    | S I D.      Cyber Security Train.     S I D.      Cyber Security Train.     Total Processes     Total Processes     Total CPU Load     Free Swap Space                                                                                                    | La supervision d'ur x      You'Lube Vontestortab : Nos     E Forfaits de courriels.  ain  rale.  ex que ces scripts dovent exister sur le systèle     | K RE Configuration -Nu X +                                                                                                    | 400         10507           9         400           10507         -           10507         -           10507         -           10507         -           10507         -           10507         -           10507         -           10507         -           10507         -           10507         -           10507         -           10507         -           10507         -           10507         -           10507         -           10507         -           10507         -           10507         -           10507         -           10507         -           10507         -           10507         -           10507         -           10507         -           10507         -           10507         -           10507         -           10507         -           10507         -           10507         -           10507         -           10507                                                                                                    |
| A of the image of the second second sec                                                                                                    | CURS D'ADMINIS X 2<br>sécurisé 10.1.1205/napui<br>réfeseAUX INFORMA.<br>Maison Vues Ta<br>sous locance de napies de e<br>Statistiques du serve<br>Prédisez les services que v<br>Prig<br>Surveille le serveur<br>commandes ssh<br>spécifiez les commandes à<br>Commande à distar<br>( /usr/local/napios/lib<br>( /usr/local/napios/lib)                                                                                                    | Cours de formation: X P Administration<br>cossi/config/<br>Ethical Hoakking Tut Usurpation DNS<br>biblioaux de bord Rapports Con<br>it aldeem te soutien et la moar à noveau des<br>tur<br>ous souhaitez surveiller pour le serveur.<br>avec un ping ICNR. Utile pour regarder la l<br>distance qui doivent être exécutées / surv<br>ce<br>exerc/check_disk /<br>exerc/check_users -w 5 -c 10<br>exerc/check_load -w 2,1.5,1c 4,5,2.<br>exerc/check_load -w 2,0% -c 10%                                                                                                    | S I D (c) Cyber Security Train (c) F      figurer Outlis Aider Adr      greatations.      relifies sur le serveur à l'aide de sch. Note      Afficher le nom      Root Disk Space      Current Users      Total Processes      Total Processes      Total CPU Lead      Free Swap Space                                                                                                    | La supervision d'ur x      You'Lube Ventestort ab : Nos      Forfaits de courriels.  nan  rale.  ez que ces scripts doivent exister sur le systèle    | K RE Configuration No. X +                                                                                                    | A (i) A (i) I (1607                                                                                                    |
| P       O       Fit       ■         P       O       Fit       ■       ■         P       O       A       Non simulation of the second second sec                                                                                                    | CURS D'ADMINIS X 2<br>Accurisé 10.1.1205/napui<br>réfeseaux Information<br>Sessant Rosmeet de naglies de el<br>Statistiques du serve<br>Prédisez les services que v<br>Prégisez les services que v<br>Prégis                                                                                                    | Cours de formation: X P Administratio<br>cours/config/<br>Ethical Hocking Tut Usurpation DNS<br>bioleaux de bord Rapports Con<br>e aldeem le coulten et la moar à noveau des<br>tur<br>ous souhaitez surveiller pour le serveur.<br>avec un ping ICNR. Utile pour regarder la l<br>distance qui doivent être exécutées / surv<br>ce<br>exerc/check_disk /<br>exerc/check_disk /<br>exerc/check_users -w 5 -c 10<br>exerc/check_users -w 5 -c 10<br>exerc/check_load -w 2,1,5,1, -c 4,3,2<br>exerc/check_load -w 2,1,5,1, -c 4,3,2                                                                                                    |                                                                                                    | La supervision d'ur x      You'Lube Ventestort ab : Nos      Forfaits de courriels.  nin  raie.  22 que ces scripts doivent exister sur le systèle    | K RE Configuration No. X +                                                                                                    | A and a second second sec      |
| P       O       Fit       ■         P       O       Fit       ■       ■         P       O       P       O       O       O         P       O       P       O       O       O       O         P       O       P       O       O                                                                                                    | COURS D'ADMINIS X 2<br>ACCURSÉ D'ADMINIS X 2<br>ACCURSÉ 10.1.1205/nagur<br>RÉSEAUX INFORMA. 2<br>Maison Vues Ta<br>sous Toenee: de nagies de e<br>Statistiques du serve<br>Prédisez les services que v<br>Prig<br>Surveille le serveur<br>commandes sah<br>spécifiez les commandes à<br>spécifiez les commandes à<br>spécifie                                                                                                    | Cours de formation X De Administration<br>cossi/config/<br>Ethical Hocking Tut                                                                                                    | S [D. ② Cyber Security Train      S [D. ③ Cyber Security Train      S [D. ③ Cyber Security Train      S [D. ④ Cyber Security Train      S [D. ④ Cyber Security Train      S [D. ① Cyber Security Train      S [D. ① Cyber Security Train      S [D.                                                                                                    | La supervision d'ur x      You Uube Ventestort ab : Nos     Kar Forfiats de courriels.  nin  raie.  22 que ces soripts doivent exister sur le systèle | K Q Onfiguration No X +                                                                                                    | A      A         |
| O Hi      O A Hi      O A Hi      O A Hi      O A Hi      O A Hi      O A Hi      O A Hi      O A Hi      O A Hi      O A HI      O A HI     O A HI      O A HI      O A                                                                                                    | OURS D'ADMINIS X 2<br>securisé 10.1.1.205/nagin<br>rédiseux INFORMAL.<br>Maison Vues Ta<br>Sens Roence de nague e se<br>Statistiques du serve<br>Précisez les services que v<br>Précisez les services que v<br>Précisez les commandes à<br>soutoille le serveur<br>commande à distar<br>Commande à distar<br>(uar/local/nagios/lib<br>(uar/local/nagios/lib))                                                                                                    | Cours de formation: X  Administration cossi/config/ Ethical Hacking Tut Usurpation DNS bleaux de bord Rapports Con at obteny le soudies et la more à neveau des con at obteny le soudies et la more à neveau des con at obteny le soudies et la more à neveau des con at obteny le soudies et la more à neveau des con at obteny le soudies et la more à neveau des con at obteny le soudies et la more à neveau des con at obteny le soudies et la more à neveau des con at obteny le soudies et la more à neveau des con at obteny le soudies et la more à neveau des con atteny le soudies et la more à neveau des con atteny le soudies et la soudies et la soudies et la la con atteny le soudies et la soudies et la soudies et la la con atteny le soudies et la soudies et la soudies et la la con atteny le soudies et la soudies et la la con atteny le soudies et la soudies et la la la con atteny le soudies et la soudies et la la la con atteny le soudies et la soudies et la la la con atteny le soudies et la soudies et la la la con atteny le soudies et la soudies et la la la con atteny le soudies et la soudies et la la la con atteny le soudies et la soudies et la la la con atteny le soudies et la la la la la con atteny le soudi |                                                                                                    | La supervision d'ur x      You Uube  Ventestort ab : Noc     Kar Forfiaits de courriels.  nin  raie.  au ces soripts doivent exister sur le systè     | K Q Onfiguration No X +                                                                                                    | A a da a construction and a construction and a cons |
| C                                                                                                    | OURS D'ADMINIS X 2<br>securité 10.1.1.205/nagin<br>RéSEAUX INFORMA.<br>Internet 10.1.1.205/nagin<br>RéSEAUX INFORMA.<br>Internet 10.1.1.205/nagin<br>Researce de magine in error<br>Statistiques du serve<br>Précisez les services que v<br>Précisez les services que v<br>Précisez les services que v<br>Pring<br>Surveille le server<br>commande à distar<br>Commande à distar<br>(uar/local/nagios/lib<br>(uar/local/nagios/lib<br>(uar))                                                                                                    | Cours de formation: X S Administration<br>cossi/config/<br>Ethical Hacking Tut Usurpation DNS<br>bileaux de bond Rapports Con<br>a obtent la sociale et la more à necesar des<br>turr<br>ous souhaitez surveiller pour le serveur.<br>avec un ping ICHR. Utile pour regarder la la<br>distance qui doivent être exécutées / surv<br>cos<br>exerc/check_disk /<br>exerc/check_users -w 5 -c 10<br>exerc/check_users -w 5 -c 10<br>exerc/check_users -w 150 -c 170<br>exerc/check_users -w 150 -c 170<br>exerc/check_users -w 150 -c 170<br>exerc/check_users -w 150 -c 170<br>exerc/check_users -w 150 -c 170<br>exerc/check_users -w 150 -c 170<br>exerc/check_users -w 150 -c 170<br>exerc/check_users -w 30% -c 10%<br>Tre utilisé cet assistant, vous pouvez ac                                                                                                    | SID. © Cyber Security Train. P I  Afigurer Outlis Aider Add  rprestations.  atence du réseau et de disponibilité géné  relifées sur le serveur à l'alde de ssh. Not  Afficher le nom Root Disk Space  Current Users Total Processes Total Processes Total CPU Load Free Swap Space  Current Users Current Load Free Swap Space Current Load Free Swap Space Current Load Free Swap Space Current Load Free Swap Space Current Load Free Swap Space Current Load Free Swap Space Current Load Free Swap Space Current Load Free Swap Space Current Load Free Swap Space Current Load Free Swap Space Current Load Free Swap Space Current Load Current Load Free Swap Space Current Load Free Swap Space Current Load Current Load Free Swap Space Current Load Current Load Current Lo | La supervision d'ur x      You Uube  Ventestort ab : Noc     E Forfaits de courries.  nin  raie.  az que ces soripts doivent exister sur le systès    | K Mc Configuration No. X +                                                                                                    | A Contraction - doc.                                                                                                    |

A ce niveau vous avez le choix de la configuration puis faites suivant et terminez apres

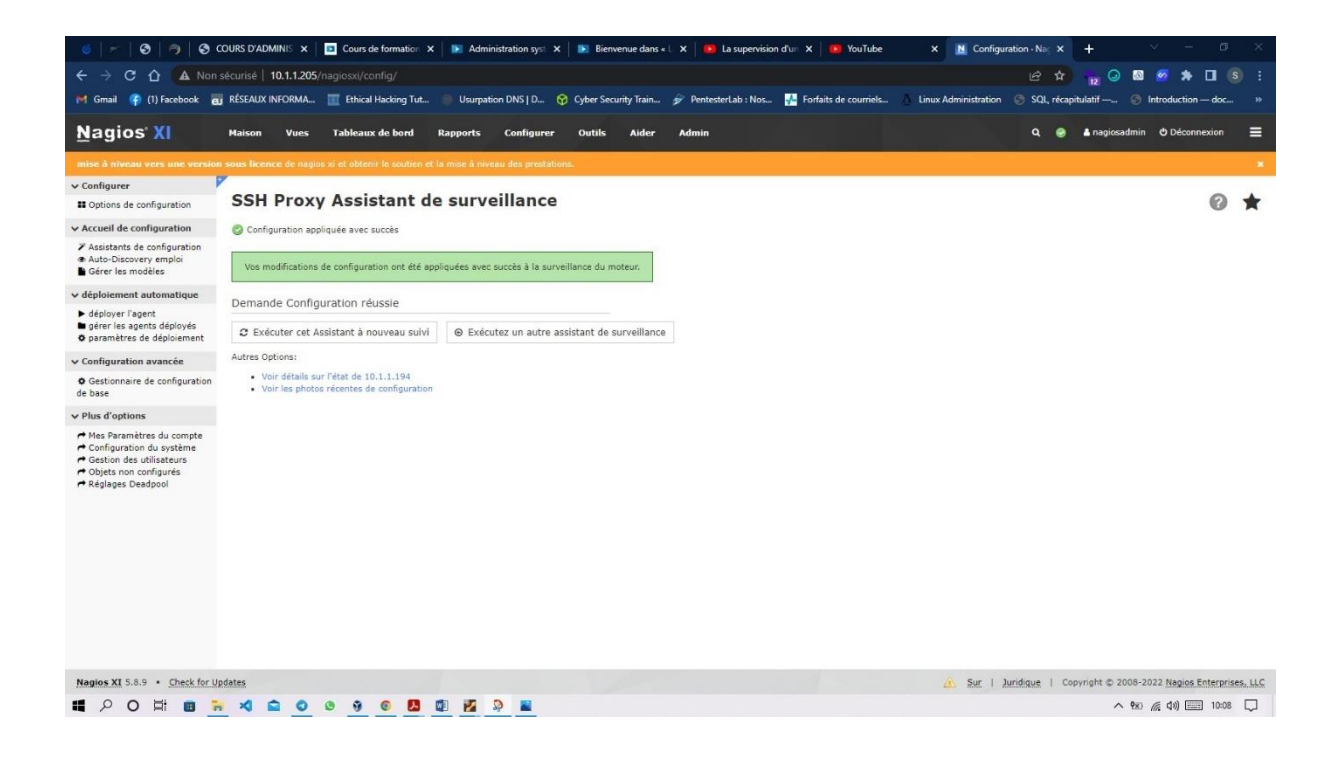

La configuration a bien réussi. Vous aurez un message d'erreur si votre serveur ssh n'est pas actif .

|                                                    | COURS D'ADIVIT A                                                                     | Cours de forma                                                                                  | × 📄 Admini                                        | istration 🗙 📘 🖪                                     | Bienvenue dans 🗙 🛛 🔼                                           | La supervisio                    | in c 🗙 🛛 🚺                                                              | YouTube                                                                                                 | X N Contig                                   | uration                      | •                                 | Etat du service                                                                       | × +                        |          |               |               |
|----------------------------------------------------|--------------------------------------------------------------------------------------|-------------------------------------------------------------------------------------------------|---------------------------------------------------|-----------------------------------------------------|----------------------------------------------------------------|----------------------------------|-------------------------------------------------------------------------|----------------------------------------------------------------------------------------------------|----------------------------------------------|------------------------------|-----------------------------------|---------------------------------------------------------------------------------------|----------------------------|----------|---------------|---------------|
| → × ☆ (A)                                          | Non sécurisé   10.1.1.                                                               | 205/nagiosxi/include                                                                            |                                                   |                                                     |                                                                |                                  |                                                                         |                                                                                                    |                                              |                              |                                   | e t                                                                                   | * 12                       | o 🔊      | 🥺 🌲           | <b>] ()</b> : |
| Gmail 🧃 (1) Facebo                                 | ok 🛃 RÉSEAUX INFORM                                                                  | IA 🧰 Ethical Hacki                                                                              | ing Tut 🍥 U                                       | surpation DNS   D                                   | 😚 Cyber Security Train                                         | 🄗 Pent                           | esterLab : Nos                                                          | 💤 Forfaits                                                                                              | de courriels                                 | Linux A                      | dministra                         | tion 🌀 SQL, ré                                                                        | capitulatif –              | 🞯 I      | ntroduction – | doc »         |
| tat du serv                                        | ice 🧇                                                                                |                                                                                                 |                                                   |                                                     | Ŧ                                                              | Résumé                           | de l'état d                                                             | accueil                                                                                                 |                                              | Ŧ                            | Résu                              | né de l'état d                                                                        | le servic                  | e        |               |               |
| ôte: 10.1.1.194                                    |                                                                                      |                                                                                                 |                                                   |                                                     |                                                                | Jusqu'à                          | Vers le bas                                                             | Inaccessible                                                                                            | En attendant                                 |                              | Bien                              | Avertissement                                                                         | Inconnu                    | Critique | En attend     | int           |
|                                                    |                                                                                      |                                                                                                 |                                                   |                                                     |                                                                | 0                                | 0                                                                       | 0                                                                                                    | 1                                            |                              | 0                                 | 0                                                                                     | 0                          | 0        | 4             |               |
|                                                    |                                                                                      |                                                                                                 |                                                   |                                                     |                                                                | Non pris                         | e en charge                                                             | Problèmes                                                                                               | All                                          |                              | Non                               | prise en charge                                                                       | Prob                       | lèmes    | All           |               |
|                                                    |                                                                                      |                                                                                                 |                                                   |                                                     |                                                                |                                  |                                                                         |                                                                                                    |                                              |                              |                                   |                                                                                       |                            |          |               |               |
|                                                    |                                                                                      |                                                                                                 |                                                   |                                                     |                                                                | Dernière mis                     | 0<br>e à jour: 2022-06                                                  | 0                                                                                                    | 1                                            |                              | Demière                           | 0<br>mise à jour: 2022-06                                                             | 5-18 10:08:55              | 0        | 4             |               |
| rojection 1-4 de 4 nomb                            | re total d'enregistrements                                                           |                                                                                                 |                                                   |                                                     | Page 1 of 1                                                    | Demlère mis<br>15 Par Page       | 0<br>e à jours 2022-06<br>• V Aller                                     | 0                                                                                                    | 1                                            |                              | Demière                           | 0<br>mise à jouri 2022-06                                                             | 5-18 10:08:53              | Rec      | 4             | ٩             |
| rojection 1-4 de 4 nomb                            | re total d'enregistrements<br><b>§ Service</b>                                       | \$ Statut                                                                                       | 3 Durée                                           | Tentative                                           | Page 1 of 1 :                                                  | Demière mis<br>15 Par Page<br>on | 0<br>e à jour: 2022-06<br>Aller<br><b>\$ Inforr</b>                     | 0<br>-18 10:08:55<br>nations sur l'éta                                                                  | 1<br>at                                      |                              | Demière                           | 0<br>mise à jour: 2022-06                                                             | 5-18 10:08:55              | Rec      | 4             | ٩             |
| rojection 1-4 de 4 nomb<br>  Hôte<br> 0.1.1.194 @  | re total d'enregistrements                                                           | \$ Statut<br>En attendant                                                                       | Durée<br>N/Á                                      | Tentative<br>1/5                                    | Page 1 of 1                                                    | Demière mis<br>15 Par Page<br>on | 0<br>e à jours 2022-06<br>Aller<br>Contrôle                             | 0<br>-18 10:08:55<br>nations sur l'éta                                                                  | 1<br>at<br>en coursVérifica                  | tion est pré                 | Demière                           | 0<br>mise à jours 2022-06<br>2022-06-18 10:08                                         | 5-18 10:08:55<br>          | Rec      | 4             | Q             |
| rojection 1-4 de 4 nomb<br>  Hôte<br> 0.1.1.194 📀  | re total d'enregistrements<br><b>\$ Service</b><br>Current Users<br>Ping             | <ul> <li>\$ Statut</li> <li>En attendant</li> <li>En attendant</li> </ul>                       | 8 Durée           N/A           N/A               | <b>1</b> /5                                         | Page 1 of 1 :<br>2 Dernière vérification<br>N/A<br>N/A         | Demlère mis<br>15 Par Page<br>on | 0<br>e à jouri 2022-06<br>: V Aller<br>& Inforr<br>Contrôle<br>Contrôle | 0<br>-18 10:08:55<br>mations sur l'éta<br>e de service est e<br>e de service est e                      | at<br>en coursVérifica                       | tion est pré                 | Demière<br>evue pour              | 0<br>mise à jouri 2022-06<br>2022-06-18 10:08<br>2022-06-18 10:09                     | -18 10:08:55<br>:48<br>:26 | Rec      | 4             | Q             |
| rojection 1-4 de 4 nomb<br>J. Hôte<br>10.1.1.194 ⓒ | re total d'enregistrements<br>\$ Service<br>Current Users<br>Ping<br>Root Disk Space | <ul> <li>\$ Statut</li> <li>En attendant</li> <li>En attendant</li> <li>En attendant</li> </ul> | 3 Durée           N/A           N/A           N/A | Tentative           1/5           1/5           1/5 | Page 1 of 1 2<br>\$ Dernière vérification<br>N/A<br>N/A<br>N/A | Demlère mis<br>15 Par Page<br>on | 0<br>e à jour 2022-06<br>Aller<br>\$ Inforr<br>Contrôle<br>Contrôle     | 0<br>18 10:08:55<br>mations sur l'ête<br>e de service est e<br>e de service est e<br>e de service est e | at<br>en cours Vérifica<br>en cours Vérifica | tion est pré<br>tion est pré | Demière<br>tvue pour<br>tvue pour | 0<br>mise à jour: 2022-06<br>2022-06-18 10:08<br>2022-06-18 10:09<br>2022-06-18 10:10 | -48<br>-26<br>-03          | Rec      | 4             | Q             |

#### # POH = N A A O O O O O B A A A

へ 物図 / (成 引) 三三三 10:08 💭

Vous pouvez voir ici les détails de notre hote ssh ajouté a notre outil de supervison.

| 🍯   🛩   🔕   🥱   🚳 o                              | OURS D'ADMINIS ×      | Cours de formation ×           | 💽 Administ       | ration syst 🗙 📄 💽 | Bienvenue dans   | *L 🗙 🚺 🛄            | La supervision c | fun 🗙 🛛 🛄 Yo      | uTube              | X 🖪 Nagios XI             | >             | < +           | ~                    | - 0        | ı x        |
|--------------------------------------------------|-----------------------|--------------------------------|------------------|-------------------|------------------|---------------------|------------------|-------------------|--------------------|---------------------------|---------------|---------------|----------------------|------------|------------|
| ← → C ☆ ▲ Non:                                   | sécurisé   10.1.1.205 |                                |                  |                   |                  |                     |                  |                   |                    |                           | e t           | 12            | o 🛛 🧧                | * 🗉        |            |
| 🍽 Gmail 😝 (1) Facebook 🧃                         | RÉSEAUX INFORMA       | Tthical Hacking Tut            | Usurpation       | DNS D 😚 Суње      | r Security Train | . 🎓 Penteste        | arLab : Nos      | 💤 Forfaits de co  | umels 💧 Li         | nux Administration        | 🕤 SQL, ré     | capitulatif – | 💮 Introduc           | tion — doc |            |
| <u>N</u> agios' XI                               | Maison Vues           | Tableaux de bord               | Rapports         | Configurer Ou     | tils Aider       | Admin               |                  |                   |                    |                           | ۹.            | a nag         | jiosadmin 🔿 Dé       | connexion  | ≡          |
| mise à niveau vers une version                   | sous licence de nagio | os xi et obtenir le soutien et | la mise à niveau | des prestations.  |                  |                     |                  |                   |                    |                           |               |               |                      |            |            |
| ✓ Vue Rapide                                     |                       | A20                            |                  |                   |                  |                     |                  |                   |                    |                           |               |               |                      |            |            |
| Accueil Dashboard                                | Etat du se            | ervice 🧇                       |                  |                   | 🖗 Résum          | é de l'état d       | 'accueil         |                   | 😨 Ré               | sumé de l'état d          | le service    | e             |                      | 0          | *          |
| Aperçu tactique                                  | Tous les services     | 1                              |                  |                   | Jusqu'à          | Vers le bas         | Inaccessible     | En attendant      | Bi                 | en Avertissement          | Inconnu       | Critique      | En attendant         |            |            |
| Centre des opérations                            |                       |                                |                  |                   | 1                | 0                   | 0                | 1                 |                    | 2 0                       | 0             | 0             | 4                    |            |            |
| Ecran opérations                                 |                       |                                |                  |                   | Non pri          | ise en charge       | Problèmes        | All               | N                  | on prise en charge        | Prob          | lèmes         | All                  |            |            |
| Ouvrez les problèmes                             |                       |                                |                  |                   |                  | 0                   | 0                | 2                 |                    | 0                         |               | 0             | 16                   |            |            |
| d'accueil<br>Tous les problèmes de service       |                       |                                |                  |                   | Dernière mi      | ise à jour: 2022-06 | -18 10:14:05     |                   | Dem                | ière mise à jours 2022-01 | 6-18 10:14:05 |               |                      |            |            |
| lous les problemes d'accueil<br>Pannes du réseau | Projection 1-15 de 1  | 6 nombre total d'enregistre    | ments            | 144               | < Page           | 1 of 2              | 15 Par Page      | ✓ Aller           | > #                |                           |               |               | Rechercher           |            | Q          |
| ✓ Détails                                        | Hôte                  | Service                        | 1 Statut         | 1 Durée           | 1 Tentative      | 1 Dernière v        | érification      | 1 Informations    | sur l'état         |                           |               |               |                      |            |            |
| État du service<br>Statut d'accueil              | 10.1.1.194 🗿 🗋        | Current Users                  | En attendant     | N/A               | 1/5              | N/A                 |                  | Contrôle de servi | ice est en cours . | .Vérification est prévu   | ue pour2022   | -06-18 10:0   | 8:48                 |            |            |
| Résumé hostgroup                                 |                       | Ping                           | En attendant     | N/A               | 1/5              | N/A                 |                  | Contrôle de servi | ice est en cours . | .Vérification est prévu   | ue pour2022   | -06-18 10:0   | 9:26                 |            |            |
| d'hôtes                                          |                       | Root Disk Space                | En attendant     | N/A               | 1/5              | N/A                 |                  | Contrôle de servi | ice est en cours . | .Vérification est prévu   | ue pour2022   | -06-18 10:1   | 0:03                 |            |            |
| Grille hostgroup                                 |                       | Total Processes                | En attendant     | N/A               | 1/5              | N/A                 |                  | Contrôle de servi | ice est en cours . | .Vérification est prévu   | e pour2022    | -06-18 10:1   | 0:41                 |            |            |
| Servicegroup Aperçu                              | localhost             | Current Load 54                | 4 Bien           | 50d 18h 23m 23s   | 1/4              | 2022-06-18 1        | 0:06:02          | OK - load averag  | e: 0.11, 0.65, 0.4 | 4                         |               |               |                      |            |            |
| BPI                                              |                       | Current Users 24               | Bien             | 50d 18h 22m 58s   | 1/4              | 2022-06-18 1        | 0:06:27          | USERS OK - 0 u    | sers currently log | iged in                   |               |               |                      |            |            |
| & Métrique                                       |                       | HTTP                           | 4 Bien           | 50d 18h 22m 33s   | 1/4              | 2022-06-18 1        | 0:06:52          | HTTP OK: HTTP     | /1.1 200 OK - 34   | 70 bytes in 0.004 seco    | ond response  | e time        |                      |            |            |
| ✓ Graphiques                                     |                       | Memory Usage 😝                 | Bien             | 50d 18h 22m 8s    | 1/4              | 2022-06-18 1        | 0:07:17          | OK - 913 / 1504   | MB (60%) Free N    | femory, Used: 571 ME      | 3, Shared: 8  | MB, Buffers   | s + Cached: 228 M    | в          |            |
| 🗠 Graphiques sur le                              |                       | PING 24                        | Bien             | 50d 18h 21m 43s   | 1/4              | 2022-06-18 1        | 0:07:42          | PING OK - Pack    | et loss = 0%, RTA  | A = 0.10 ms               |               |               |                      |            |            |
| III Graphique Explorateur                        |                       | Root Partition                 | Bien             | 10m 58s           | 1/4              | 2022-06-18 1        | 0:08:07          | DISK OK - free s  | pace: / 32111 Mil  | 3 (91.10% inode=96%       | i):           |               |                      |            |            |
| ✓ Cartes                                         |                       | SSH 3                          | Bien             | N/A               | 1/4              | 2022-06-18 1        | 0:03:32          | SSH OK - OpenS    | SSH_7.4 (protoco   | (2.0)                     |               |               |                      |            |            |
| • World Map                                      |                       | Service Status - crond         | Bien             | N/A               | 1/4              | 2022-06-18 1        | 0:03:57          | • crond.service - | Command Sche       | duler                     |               |               |                      |            |            |
| BBmap                                            |                       | Service Status - httpd         | Bien             | N/A               | 1/4              | 2022-06-18 1        | 0:04:22          | • httpd.service - | The Apache HTT     | P Server                  |               |               |                      |            |            |
| Minemap                                          |                       | Service Status - missild       | Rien             | N/A               | 1/4              | 2022-06-18 1        | 0.04.47          | • mariadh servic  | e - MariaDR data   | hace cerver               |               |               |                      |            |            |
| Nagios XI 5.8.9 • Check for Up                   | odates                |                                |                  |                   |                  |                     |                  |                   |                    | Sur   Ju                  | ridique       | Copyright     | © 2008-2022 Nag      | ios Enterp | rises, LLC |
| # P O H B -                                      | X O O                 | 0 9 0 🖪                        | 🕸 🜠 🔊            | <b>a</b>          |                  |                     |                  |                   |                    |                           |               |               | へ 980 <i>(</i> (14)) | 10:1       | 14 🖵       |

L'état de service de nos deux hote , le service ssh et la machine d'administration.

Configuration du service SNMP (simple network management service)

Nous allons configurer l'agent snmp sur windows mais avant allons vérifiez si le service SNMP est activé . pour le faire . faite un clic droit sur le bouton windows, allez dans gestion de l'ordinateur cliquez sur les services et vérifiez si vous avez le service snmp et s'il est actif .

Sil n'est pas existant allez dans vos parametre , programme , désinstaller programme , a ce niveau vous trouverez activez ou désactiver les fonctionnalité.

| ige d'accueil du panneau de<br>infiguration      | Désinstaller ou modifier un programme                   |                               |             |           |                  |  |  |
|--------------------------------------------------|---------------------------------------------------------|-------------------------------|-------------|-----------|------------------|--|--|
| ficher les mises à jour<br>stallées              | Pour désinstaller un programme, sélectionnez-le dans    |                               |             |           |                  |  |  |
| tiver ou désactiver des<br>nctionnalités Windows | Organiser 🔻                                             |                               |             |           |                  |  |  |
|                                                  | Nom                                                     | Éditeur                       | Installé le | Taille    | Version          |  |  |
|                                                  | Overlook Fing                                           | Overlook                      | 04/04/2022  |           | 12               |  |  |
|                                                  | Adobe Illustrator 2020                                  | Adobe Systems Incornorated    | 30/05/2022  | 1 18 Go   | 24.0.2           |  |  |
|                                                  | Adobe Photoshon 2022                                    | Adobe Inc.                    | 11/06/2022  | 3.41 Go   | 23.3.1.426       |  |  |
|                                                  | Boniour                                                 | Apple Inc.                    | 03/04/2022  | 2.00 Mo   | 3.0.0.10         |  |  |
|                                                  | Chrome Remote Deckton Host                              | Google II C                   | 21/04/2022  | 78.3 Mo   | 101.0.4951.13    |  |  |
|                                                  | Circo Packet Tracer 7 3 0 64Bit                         | Cisco Sostems Inc             | 28/03/2022  | 410 Mo    | 1011014221112    |  |  |
|                                                  | FileZilla Client 3.58.0                                 | Tim Kosse                     | 05/04/2022  | 40.9 Mo   | 3 58.0           |  |  |
|                                                  | A Gt                                                    | The Git Development Community | 25/04/2022  | 261 Mo    | 2 36 0           |  |  |
|                                                  | CINS3                                                   | GNS3 Technology Inc           | 04/04/2022  | 2011110   | 2 2 31           |  |  |
|                                                  | Coogle Chrome                                           | Google LLC                    | 13/05/2022  |           | 102.0 5005 115   |  |  |
|                                                  | Clearream Screen Recorder version 6.27                  | Icecream Apps                 | 03/04/2022  | 110 Mo    | 6.27             |  |  |
|                                                  | Icerteam Video Editor version 2.66                      | Icecream Appr                 | 03/04/2022  | 74.0 Mo   | 2.66             |  |  |
|                                                  |                                                         | Microsoft Comparation         | 16/04/2022  | 57.0 Mo   | 10.0.05027       |  |  |
|                                                  | A Intel/R) Wireless Bluetooth/R)                        | Intel Corporation             | 30/04/2022  | 26.5 Mo   | 22.40.0.2        |  |  |
|                                                  | Largon 40.16                                            | leakhaa                       | 26/04/2022  | 722 Mo    | 4.0.16.100014    |  |  |
|                                                  | Latagen 40.10                                           | Letaroft LLC                  | 16/05/2022  | 12.2 Мо   | 1 12 0 529       |  |  |
|                                                  | Cetason Sound Dooster 1,12,0,550                        | WREnging Inc                  | 22/04/2022  | 1.04.6=   | 640              |  |  |
|                                                  | 1 I SI HDA Madam                                        | LSI Corporation               | 06/04/2022  | 160 Ko    | 2 2 100          |  |  |
|                                                  | Microsoft NET SDK 6.0.202 (v64) from Visual Studio      | Misroraft Comparation         | 16/04/2022  | 199 Ke    | 6 2 222 17207    |  |  |
|                                                  | Microsoft Edge                                          | Microsoft Composition         | 15/06/2022  | 100 10    | 102.0 1245 41    |  |  |
|                                                  | Microsoft Edge WebView2 Buntime                         | Microsoft Corporation         | 17/06/2022  |           | 102.0.1245.41    |  |  |
|                                                  | Microsoft Office Professional Dist 2019 - en-us         | Microsoft Corporation         | 16/06/2022  |           | 16.0.10363 20015 |  |  |
|                                                  | Microroft OneDrive                                      | Microsoft Corporation         | 10/04/2022  | 238 Mo    | 22 065 0412 0004 |  |  |
|                                                  | Microsoft Undate Health Tools                           | Microsoft Corporation         | 05/04/2022  | 1.01 Mo   | 3.67.0.0         |  |  |
|                                                  | Microroft Vigual Cate 2005 Redistributable - x64.8.0.6  | Microsoft Corporation         | 02/05/2022  | 6.92 Mo   | 8.0.61000        |  |  |
|                                                  | Microsoft Visual C++ 2009 Redistributable - x64 0.02    | Microsoft Composition         | 02/05/2022  | 12.2 Ma   | 0.0.20720 6161   |  |  |
|                                                  | Microsoft Visual C++ 2000 Redistributable - x64 10.0    | Microsoft Corporation         | 02/05/2022  | 13.8 Mo   | 10.0.40219       |  |  |
|                                                  | Microsoft Visual C++ 2010 Redistributable - x96 10.0    | Microsoft Corporation         | 02/05/2022  | 11.1 Mo   | 10.0.40210       |  |  |
|                                                  | Microsoft Visual C++ 2012 Redistributable (v60 - 11     | Konnonuun Mairpocotr          | 02/05/2022  | 20.5 Mo   | 11.0.61020.0     |  |  |
|                                                  | I INICIOSOTE VISUAL C++ 2012 REDISTRIDUTABLE (X04) - 11 | корпорация тайкрософт         | 02/03/2022  | 20,3 1010 | 11.0.01030.0     |  |  |

Cliquez sur activer ou désactivez les fonctionnalité.

| Edition Affichage Outils                                                                                                    | Г                                                                                                    |                                                                                                    |                                                                                                    |                                                                                                |                                                            |                                                                                                    | č.,                                                | -            | 201      |              |  |
|----------------------------------------------------------------------------------------------------|----------------------------------------------------------------------------------------------------|----------------------------------------------------------------------------------------------------|----------------------------------------------------------------------------------------------------|------------------------------------------------------------------------------------------------|------------------------------------------------------------|----------------------------------------------------------------------------------------------------|----------------------------------------------------|--------------|----------|--------------|--|
| e d'accueil du panneau de                                                                                                    |                                                                                                    | Fonctionnalites de Windows                                                                                                    |                                                                                                    |                                                                                                |                                                            |                                                                                                    |                                                    | - 4          | ~        |              |  |
| figuration                                                                                                    | Désinsta                                                                                                    | Activer ou désactiver des fonction                                                                                                    | onnalités Windows                                                                                                    |                                                                                                |                                                            |                                                                                                    |                                                    |              | 0        |              |  |
| cher les mises à jour<br>Illées                                                                                                    | Pour désin                                                                                                    | Pour activer une fonctionnalité, activez la<br>est activée.                                                                                                    | case à cocher correspondante                                                                                                    | . Pour désactiver une fo                                                                       | enctionnalité,                                             | désactivez la case à cocher correspondante                                                                                                | e. Une case à cocher pleine signifie qu'une partie | de la foncti | onnalité |              |  |
| ver ou désactiver des continionalités Windows Non Continionalités Windows Non Continionalités Windows Continionalités Windows Continionalités Continionalités | ganiser 👻<br>n<br>Overlook Fi<br>Adobe Acro<br>Adobe Hlust<br>Adobe Phot<br>Bonjour<br>Chrome Rer<br>Cisco Packe<br>FileZilla Clie<br>Git<br>Gosgle Chro<br>Icecream Vi<br>Vision 50 | Image: ANET Framework 4.3 S (nott. NE)           Image: Image: Image: Image and the stable Windows           Client Dosises de travail           Client Teinet           Client TriP           Image: Image and the stable windows           Composents heitiks           Composents heitiks           Data Center Bridging           Image: Image and the service Guardian           Image: Image and the service Guardian           Image: Image and the service Guardian           Image: Image and the service Guardian           Image and the service Guardian           Image and the service Guardian           Image and the service Guardian           Image and the service Guardian           Image and the service Guardian           Image and the service Guardian           Image and the service Guardian           Image: Image and the service Guardian           Image: Image and the service Guardian           Image: Image and the service Guardian           Image: Image and the service Guardian           Image: Image and the service Guardian           Image: Image and the service Guardian           Image: Image and the service Guardian           Image: Image and the service Guardian           Image: Image and the service Guardian           Image and the service Guardian </td <td>(2.0 et 3.0)<br/>Services<br/>Stoft<br/>ernet Information Services (IIS)</td> <td></td> <td></td> <td></td> <td></td> <td></td> <td></td> <td>₿11 <b>•</b></td> <td></td> | (2.0 et 3.0)<br>Services<br>Stoft<br>ernet Information Services (IIS)                                                                                                    |                                                                                                |                                                            |                                                                                                    |                                                    |              |          | ₿11 <b>•</b> |  |
| 0                                                                                                    | Intel(R) Wire                                                                                                    | Microsoft XPS Document Write                                                                                                    | r                                                                                                    |                                                                                                |                                                            |                                                                                                    |                                                    |              |          |              |  |
|                                                                                                    | Laragon 4.0.                                                                                                    | Plateforme de l'hyperviseur Wi                                                                                                    | ndows                                                                                                    |                                                                                                |                                                            |                                                                                                    |                                                    |              |          |              |  |
|                                                                                                    | Local 6.4.0                                                                                                    | Distaforme de machine virtuell                                                                                                    | •                                                                                                    |                                                                                                |                                                            |                                                                                                    |                                                    | _            | ~        |              |  |
| 2,01                                                                                                    | LSI HDA Me                                                                                                    |                                                                                                    |                                                                                                    |                                                                                                |                                                            |                                                                                                    | OK                                                 | A            | nnuler   |              |  |
| ☆<br>●<br>■<br>■<br>■                                                                                                    | Microsoft Ju<br>Microsoft Bu<br>Microsoft Edg<br>Microsoft Edg<br>Microsoft OD<br>Microsoft Off<br>Microsoft On                                                                      | r son wacce your norm rouar source<br>Id of OpenJDK avec Hotspot 11.0.12+7 (<br>Je<br>Je Weblew2 Runtime<br>IBC Driver 17 for SQL Server<br>fice Professional Plus 2019 - en-us<br>adDrive<br>L Server 2019 LocaIDB                                                                                                    | Microsoft<br>Microsoft<br>Microsoft Corporation<br>Microsoft Corporation<br>Microsoft Corporation<br>Microsoft Corporation<br>Microsoft Corporation<br>Microsoft Corporation | 16/04/2022<br>15/06/2022<br>17/06/2022<br>16/04/2022<br>16/04/2022<br>16/04/2022<br>16/04/2022 | 292 Mo<br>292 Mo<br>7,76 Mo<br>238 Mo<br>259 Mo<br>3 70 Mo | ULLECTIVE<br>11.0.12.7<br>10.0.1245.41<br>102.0.1245.41<br>17.7.2.1<br>16.0.10963.20015<br>22.065.0412.0004<br>15.0.4153.1<br>15.0.2005 5 |                                                    |              |          |              |  |

Dans cette boite de dialogue, chercher le service snmp cohez le et faite ok et attendez son installation .

Sil n'est pas présent allez dans vos parametre , dans la catégorie application ; choisissez fonctionnalité facultative

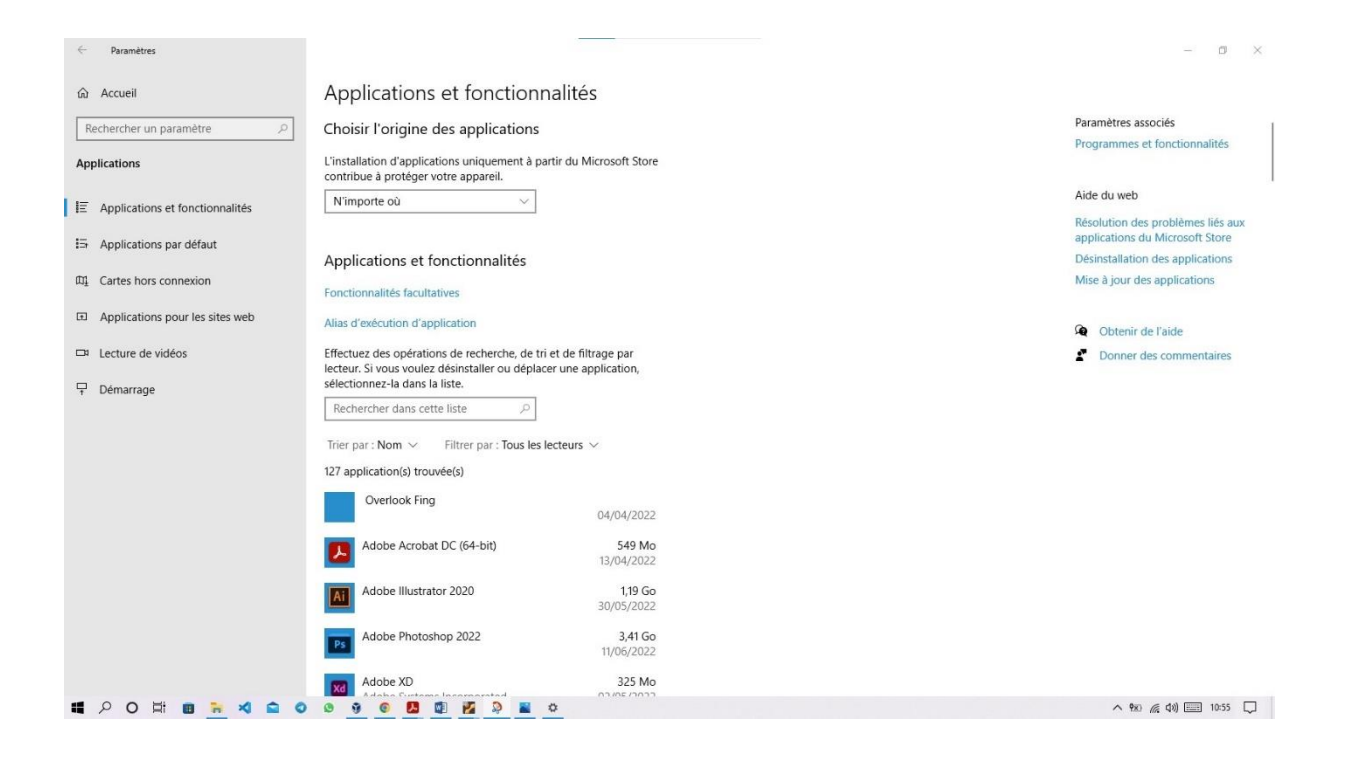

#### Sur cette page apres avoir cliqué sur fonctionnalité facultative , patientez

| Paramètres                                                           |                              | - Ø ×                                                  |
|----------------------------------------------------------------------|------------------------------|--------------------------------------------------------|
|                                                                      | ;                            |                                                        |
| + Ajouter une fonctionnalité                                         |                              | Paramètres associés<br>Plus de fonctionnalités Windows |
| Voir l'historique des fonctionnalités facultatives                   |                              | Obtenir de l'aide                                      |
| Fonctionnalités installées                                           |                              |                                                        |
| Rechercher une fonctionnalité facultative installée                  | Q                            |                                                        |
| Trier par : Nom $\vee$                                               |                              |                                                        |
| Assistance rapide Microsoft                                          | 1,44 Mo                      |                                                        |
| <b>€</b> 3 Bloc-notes                                                | 316 Ko                       |                                                        |
| Client OpenSSH                                                       | 5,05 Mo                      |                                                        |
| Console de gestion de l'impression                                   | <b>1,19 Mo</b><br>07/12/2019 |                                                        |
| Chregistreur d'actions                                               | 612 Ko                       |                                                        |
| Environnement d'écriture de scripts intégré de<br>Windows PowerShell | 3,41 Mo                      |                                                        |
|                                                                      | 07/12/2019                   |                                                        |
| 3 Internet Explorer 11                                               | 1,60 Mo                      |                                                        |
| درج Lecteur Windows Media                                            | 38,9 Mo                      |                                                        |
| 🖬 🔎 O 🖽 🔳 <u>א</u> 🛋 💿 💩 <u>-</u>                                    | 9 0 🛃                        | ヘ 9∞ ( ∉ 久)) 📰 10:55 💭                                 |

Vous aurez cette interface .

Veuillez donc cliquez sur ajouter une fonctionnalité pour ajouter le serveur snmp.

Vérifiez a nouveau dans les service ,en allant dans gestion de l'ordinateur pour vérifier sil est installé ou pas

| n de l'ordinateur (local)                                                                                                    | O Services                                                         |                                                                    |               |       |                   |                                |   | Actions                    |
|----------------------------------------------------------------------------------------------------|--------------------------------------------------------------------|--------------------------------------------------------------------|---------------|-------|-------------------|--------------------------------|---|----------------------------|
| itils système                                                                                                    | Service SNMP                                                       | Nom                                                                | Description   | État  | Type de démarrage | Ouvrir une session en tant que | ^ | Services                   |
| Obsenvateur d'événeme                                                                                                    |                                                                    | Service PushToInstall de Windows                                   | Offre une pr  |       | Manuel (Déclenche | Système local                  |   | Autres actions             |
| Dossiers nartanés                                                                                                    | Arrêter le service                                                 | Service Routeur SMS Microsoft Windows.                             | Achemine I    |       | Manuel (Déclenche | Service local                  |   | Construction of the second |
| Utilisateurs et groupes I                                                                                                    | Redemarter le service                                              | Service Sécurité Windows                                           | Le service S  | En co | Manuel            | Système local                  |   | Service SNMP               |
| Performance                                                                                                    |                                                                    | Service SNMP                                                       | Permet aux    | En co | Automatique       | Système local                  |   | Autres actions             |
| Gestionnaire de périphé                                                                                                    | Description :                                                      | Service State Repository (StateRepository)                         | Fournit la pr | En co | Manuel            | Système local                  |   |                            |
| Stockage Permet aux requétes SNMP (Simple<br>Gestion des disques<br>Services et applications<br>Service est arrêté, l'ordinateur ne | Permet aux requêtes SNMP (Simple                                   | Service Synchronisation date/heure Microsoft Hyper-V               | Synchronise   |       | Manuel (Déclenche | Service local                  |   |                            |
|                                                                                                    | d'être traitées par cet ordinateur. Si ce                          | Service téléphonique                                               | Gère l'état d |       | Manuel (Déclenche | Service local                  |   |                            |
|                                                                                                    | service est arrêté, l'ordinateur ne                                | Service User Experience Virtualization                             | Assure la pri |       | Désactivé         | Système local                  |   |                            |
| Services                                                                                                    | pourra pas traiter les requêtes SNMP.                              | Service utilisateur de diffusion et GameDVR_b14eb                  | Ce service u  |       | Manuel            | Système local                  |   |                            |
| Contrôle WMI                                                                                                    | si ce service est desactive, tous les<br>services qui en dépendent | Service utilisateur de notifications Push Windows_b14eb            | Ce service h  | En co | Automatique       | Système local                  |   |                            |
|                                                                                                    | explicitement ne pourront pas                                      | Service utilisateur du kit de développement sans station d'accueil | Service de c  | En co | Manuel            | Système local                  |   |                            |
|                                                                                                    | démarrer.                                                          | Service utilisateur du Presse-papiers_b14eb                        | Ce service u  | En co | Manuel            | Système local                  |   |                            |
|                                                                                                    |                                                                    | Service Wi-Fi Direct Service de gestionnaire de connexions         | Gère les con  |       | Manuel (Déclenche | Service local                  |   |                            |
|                                                                                                    |                                                                    | Service Windows Insider                                            | Offre la pris |       | Manuel (Déclenche | Système local                  |   |                            |
|                                                                                                    |                                                                    | Service SSTP (Secure Socket Tunneling Protocol)                    | Prend en ch   | En co | Manuel            | Service local                  |   |                            |
|                                                                                                    |                                                                    | Services Bureau à distance                                         | Autorise les  |       | Manuel            | Service réseau                 |   |                            |
|                                                                                                    |                                                                    | Services de chiffrement                                            | Fournit trois | En co | Automatique       | Service réseau                 |   |                            |
|                                                                                                    |                                                                    | Shared PC Account Manager                                          | Manages pr    |       | Désactivé         | Système local                  |   |                            |
|                                                                                                    |                                                                    | SMP de l'Espace de stockages Microsoft                             | Service hôte  |       | Manuel            | Service réseau                 |   |                            |
|                                                                                                    |                                                                    | Spouleur d'impression                                              | Ce service    | En co | Automatique       | Système local                  |   |                            |
|                                                                                                    |                                                                    | SQL Server VSS Writer                                              | Provides th   | En co | Automatique       | Système local                  |   |                            |
|                                                                                                    |                                                                    | 🚱 SshdBroker                                                       | <Échec de I   |       | Manuel            | Système local                  |   |                            |
|                                                                                                    |                                                                    | 🖏 Station de travail                                               | Crée et mai   | En co | Automatique       | Service réseau                 |   |                            |
|                                                                                                    |                                                                    | Stockage des données utilisateur_b14eb                             | Gère le stoc  | En co | Manuel            | Système local                  |   |                            |
|                                                                                                    |                                                                    | Q Stratégie de retrait de la carte à puce                          | Autorise le s |       | Manuel            | Système local                  |   |                            |
|                                                                                                    |                                                                    | SynTPEnh Caller Service                                            |               | En co | Automatique       | Système local                  |   |                            |
|                                                                                                    |                                                                    | Q. SysMain                                                         | Gère et amé   | En co | Automatique       | Système local                  |   |                            |
|                                                                                                    |                                                                    | Système d'événement COM+                                           | Prend en ch   | En co | Automatique       | Service local                  |   |                            |
|                                                                                                    |                                                                    | Système de fichiers EFS (Encrypting File System)                   | Fournit la te | En co | Manuel (Déclenche | Système local                  |   |                            |
|                                                                                                    |                                                                    | Q: Télécopie                                                       | Vous perme    |       | Manuel            | Service réseau                 |   |                            |
|                                                                                                    |                                                                    | Sa Téléphonie                                                      | Prend en ch   | En co | Manuel            | Service réseau                 |   |                            |
|                                                                                                    |                                                                    | Sk Temps Windows                                                   | Conserve la   |       | Manuel (Déclenche | Service local                  |   |                            |
|                                                                                                    |                                                                    | Q: Themes                                                          | Fournit un s  | En co | Automatique       | Système local                  |   |                            |
|                                                                                                    |                                                                    | Se Vérificateur de points                                          | Vérifie les e |       | Manuel (Déclenche | Système local                  |   |                            |
|                                                                                                    |                                                                    | SitualBox system service                                           | Used as a C   | En co | Manuel            | Système local                  |   |                            |
|                                                                                                    |                                                                    | Visual Studio Standard Collector Service 150                       | Visual Studi  |       | Manuel            | Système local                  |   |                            |
|                                                                                                    |                                                                    | Ch VMware Authorization Service                                    | Authorizati   |       | Automatique       | Système local                  | ~ |                            |

Nous voyons bien quil est installé

Retournons dans l'assistant de configuration sur nagios xi pour chercher un assistant snmp pour la configuration .

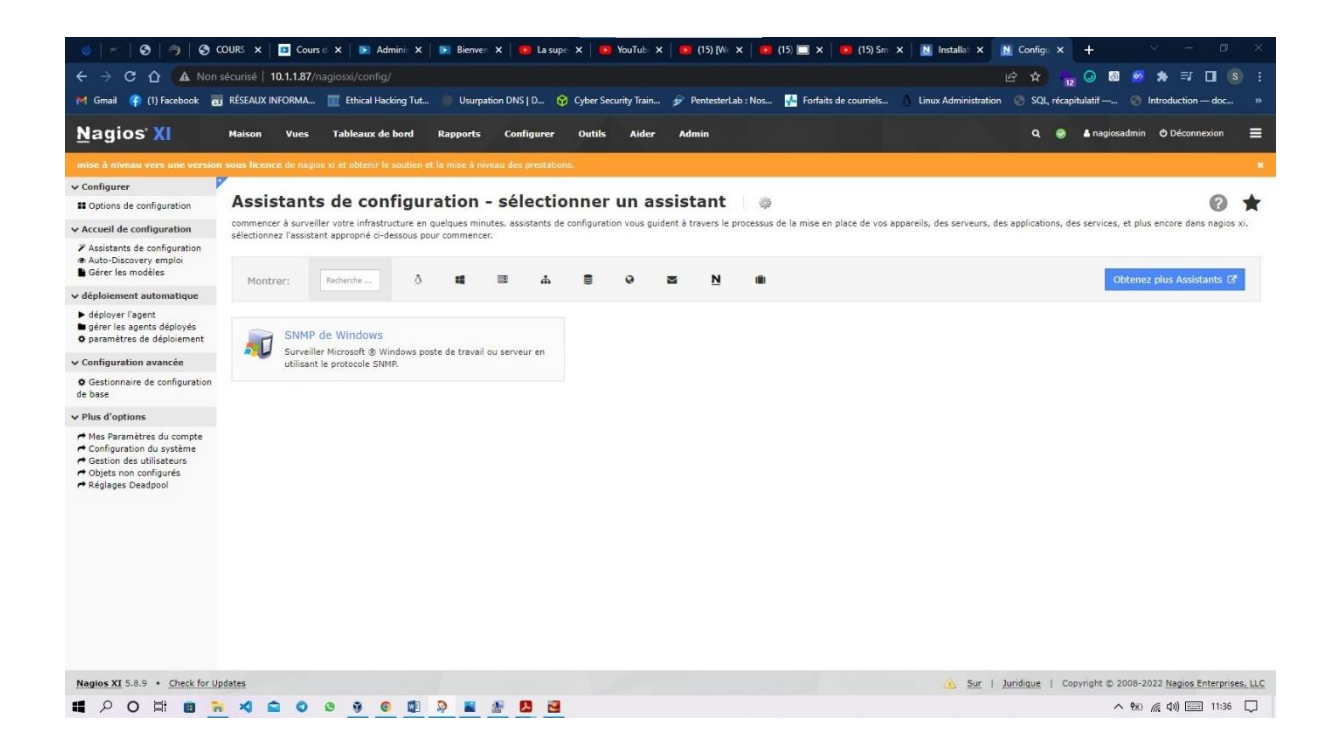

#### Cliquez dessus et commencez sa configuration

| 🍯   🛩   🛛   🤊   🕹                                                                                                    | DURS 🗙 🛛 🖸 Cours d 🗙 📄 Admini: 🗙 📄 Bienven 🗴 🛛 😰 La supe 🗴 🛛 🥴 YouTub: 🗙 👘 (15) (M                                                                                                    | x   💀 (15) 🚍 x   😕 (15) Sm x   🖹 Installe: x 🖹 Configu x + 🗸 - 🗆 🗙                                     |
|----------------------------------------------------------------------------------------------------|----------------------------------------------------------------------------------------------------|----------------------------------------------------------------------------------------------------|
| ← → C ☆ ▲ Non                                                                                                    | écurisé   10.1.1.87/nagiosxi/config/                                                                                                    | 🖻 🖈 🔐 🕢 🐼 👘 🗊 🖬 😢 :                                                                                    |
| 🍽 Gmail 🧣 (1) Facebook 👩                                                                                                    | RÉSEAUX INFORMA 🧮 Ethical Hacking Tut 🧼 Usurpation DNS   D 😚 Cyber Security Train 🎓 Penteste                                                                                                    | Lab : Nos 💑 Forfaits de courriels 👌 Linux Administration 📀 SQL, récapitulatif — 🍥 Introduction — doc » |
| <u>N</u> agios' XI                                                                                                    | Maison Vues Tableaux de bord Rapports Configurer Outils Aider Admin                                                                                                    | Q 🐵 🛓 nagiosadmin 🗢 Déconnexion 🛛 🚍                                                                    |
| mise à niveau vers une version                                                                                                | sous licence de nagios xi et obtenir le soutien et la mise à niveau des prestations.                                                                                                    |                                                                                                    |
| ✓ Configurer                                                                                                    | ~                                                                                                    |                                                                                                    |
| B Options de configuration                                                                                                    | Assistants de configuration: SNMP de Windows - e                                                                                                    | etape 1 👳 🔞 🖈                                                                                          |
| V Accueil de configuration                                                                                                    |                                                                                                    |                                                                                                    |
| Z Assistants de configuration                                                                                                 | Informations sur la machine de Windows                                                                                                    |                                                                                                    |
| Gérer les modèles                                                                                                    | Adresse IP: 10.1.1.177                                                                                                    |                                                                                                    |
| v déploiement automatique                                                                                                    | L'adresse IP de la machine Windows que vous souhaitez surveiller.                                                                                                    |                                                                                                    |
| <ul> <li>déployer l'agent</li> <li>gérer les agents déployés</li> <li>paramètres de déploiement</li> </ul>                    | Système d'exploitation: Autre v                                                                                                    |                                                                                                    |
| ✓ Configuration avancée                                                                                                    | Paramètres SNMP                                                                                                    |                                                                                                    |
| Gestionnaire de configuration<br>de base                                                                                      | Spécifiez les paramètres utilisés pour surveiller la machine Windows via SNMP.                                                                                                    |                                                                                                    |
| ✓ Plus d'options                                                                                                    | Version SNMP: 2c ¥                                                                                                    |                                                                                                    |
| Mes Paramètres du compte<br>Configuration du système<br>Gestion des utilisateurs<br>Objets no configurés<br>Réglages Desdpool | La version du proteccie SIMD utilité pour commicate avec la machine.         Vou many need to us SIMP vi if your Windows system language is not English.         Port HTTP:       161         le port somp à utilise; le port par défaut est le port 161.         snmp paramètres de version         Communauté SIMP:       public         La chaine de communauté SIMP utilisé pour nécessaire d'interroper la machine Windows.                                                                                                    |                                                                                                    |
| Nagios XI 5.8.9 ・ Check for Up                                                                                                | Arrière       Contraction     Contraction       Addition     Contraction       Addition     Contr | ی کی ( 40 کی 13 کی کی کی کی کی کی کی کی کی کی کی کی کی                                                 |

Entrez l'adresse ip de la machine windows et faites suivant . lisez bien les autres options

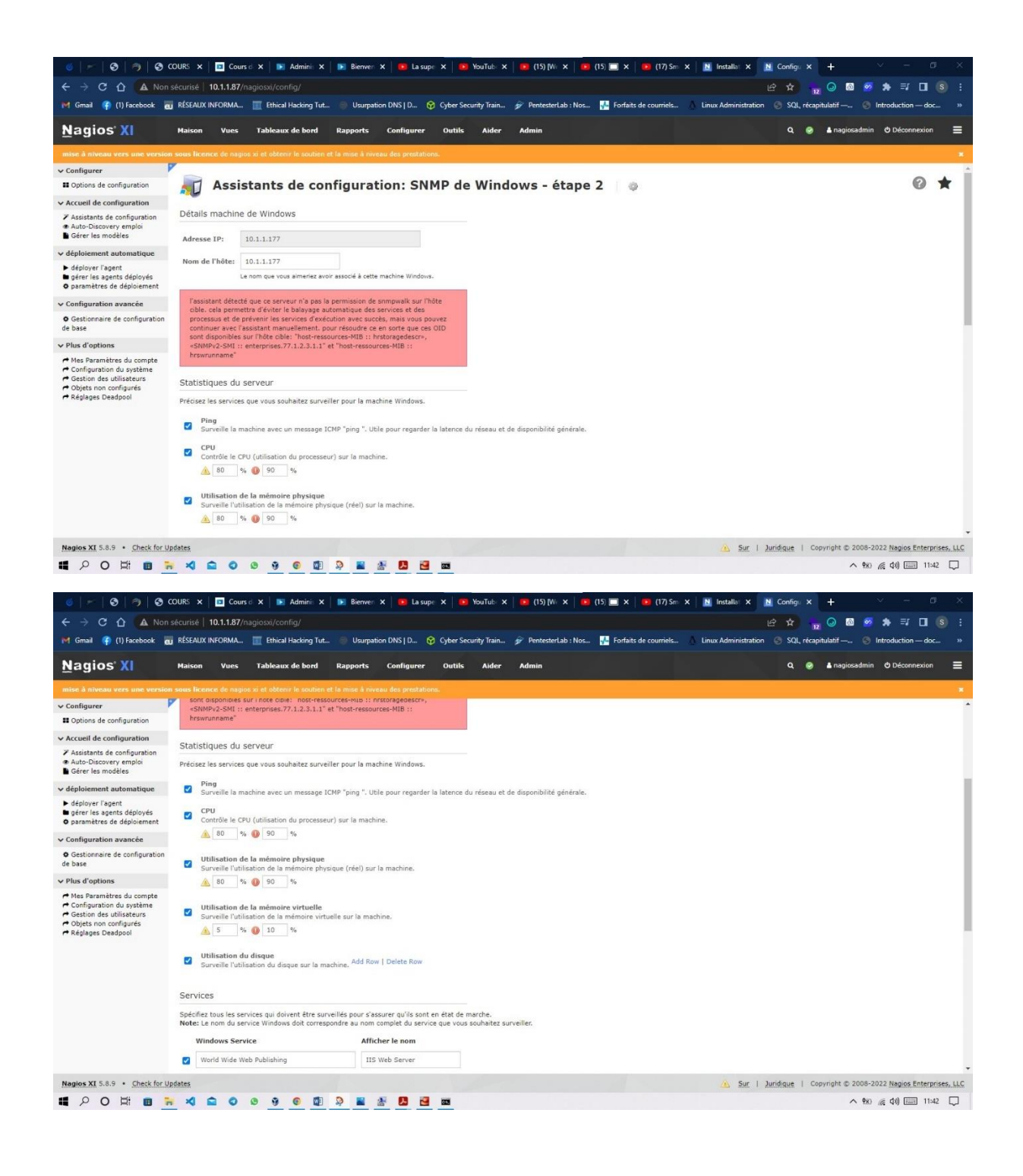

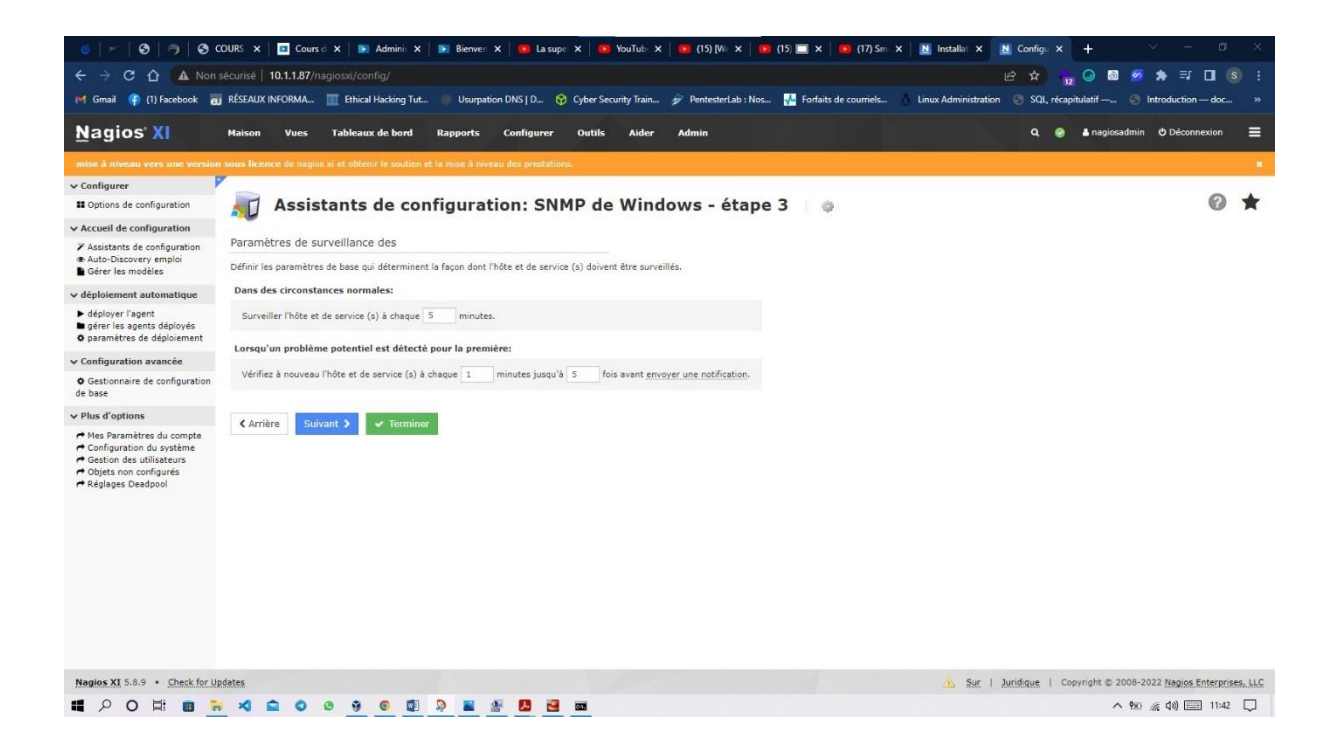

#### Cliquez sur suivant et sur terminer.

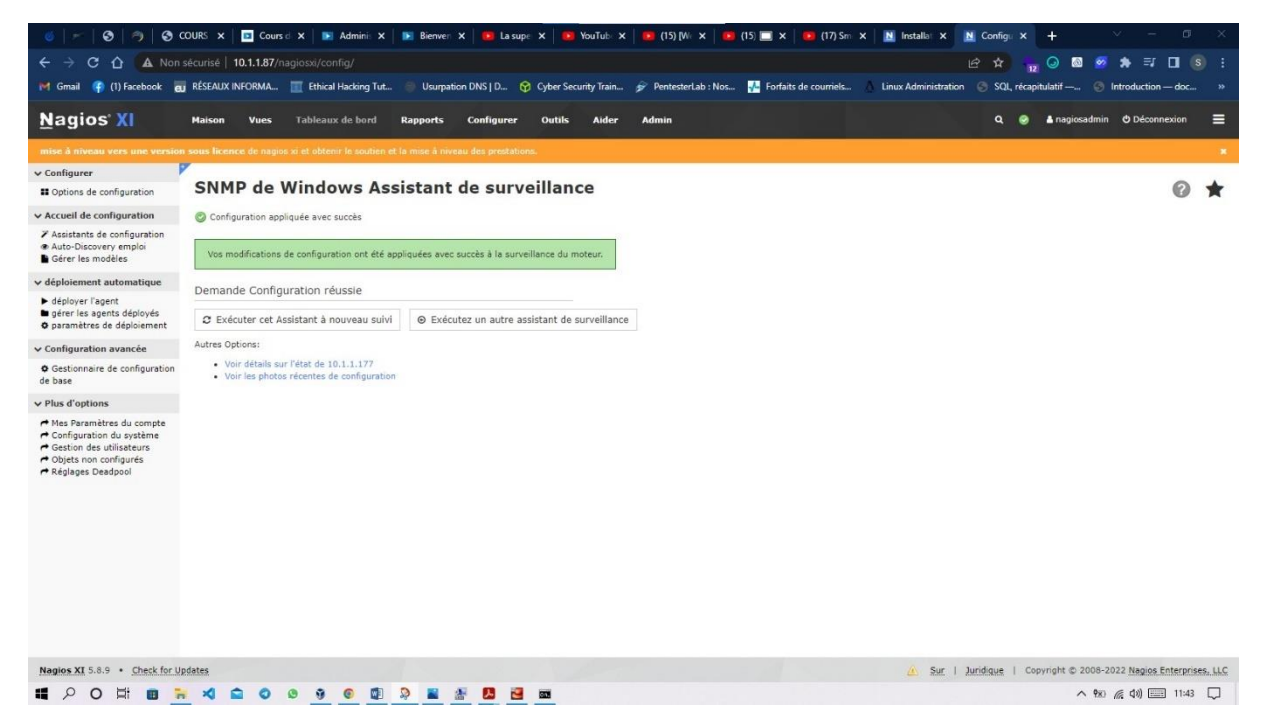

Configuration terminé et réeussi.

| État du servie                                                | ce 🗇                                                                                                    |                                                                                                    |                                                                                                    |                                                                                                    |                                                                                                    | Résumé       | de l'état (                                                                                   | d'accueil                                                                                                    |                                                                                                    |                                                                                        | Résur                                                                      | né de l'état d                                                                                                    | le service                                                           |          |              |  |
|---------------------------------------------------------------|----------------------------------------------------------------------------------------------------|----------------------------------------------------------------------------------------------------|----------------------------------------------------------------------------------------------------|----------------------------------------------------------------------------------------------------|----------------------------------------------------------------------------------------------------|--------------|-----------------------------------------------------------------------------------------------|----------------------------------------------------------------------------------------------------|----------------------------------------------------------------------------------------------------|----------------------------------------------------------------------------------------|----------------------------------------------------------------------------|----------------------------------------------------------------------------------------------------|----------------------------------------------------------------------|----------|--------------|--|
| Hôte: 10.1.1.177                                              |                                                                                                    |                                                                                                    |                                                                                                    |                                                                                                    |                                                                                                    | Jusqu'à      | Vers le bas                                                                                   | s Inaccessible                                                                                                    | En attendant                                                                                                    |                                                                                        | Bien                                                                       | Avertissement                                                                                                    | Inconnu                                                              | Critique | En attendant |  |
|                                                               |                                                                                                    |                                                                                                    |                                                                                                    |                                                                                                    |                                                                                                    | 0            | 4                                                                                             | 0                                                                                                    | 0                                                                                                    |                                                                                        | 0                                                                          | 0                                                                                                    | 0                                                                    | 0        | 7            |  |
|                                                               |                                                                                                    |                                                                                                    |                                                                                                    |                                                                                                    |                                                                                                    | Non pris     | se en charge                                                                                  | Problèmes                                                                                                    | All                                                                                                    |                                                                                        | Non                                                                        | orise en charge                                                                                                    | Probl                                                                | lèmes    | All          |  |
|                                                               |                                                                                                    |                                                                                                    |                                                                                                    |                                                                                                    |                                                                                                    |              | 1                                                                                             | 1                                                                                                    | 1                                                                                                    |                                                                                        |                                                                            | 0                                                                                                    | 1                                                                    | 0        | 7            |  |
|                                                               |                                                                                                    |                                                                                                    |                                                                                                    |                                                                                                    |                                                                                                    | Dernière mis | se à jours 2022-0                                                                             | 06-18 11:43:44                                                                                                    |                                                                                                    |                                                                                        | Dernière                                                                   | mise à jours 2022-06                                                                                                 | -18 11:43:44                                                         |          |              |  |
|                                                               |                                                                                                    |                                                                                                    |                                                                                                    |                                                                                                    |                                                                                                    |              |                                                                                               |                                                                                                    |                                                                                                    |                                                                                        |                                                                            |                                                                                                    |                                                                      |          |              |  |
| rojection 1-7 de 7 nombre -<br>Hôte                           | total d'enregistrements                                                                                                    | \$tatut                                                                                                    | 1 Durée                                                                                                    | Page                                                                                                    | t of 1                                                                                                    | 15 Par Page  | e 🗸 Alle                                                                                      | er<br>Informations su                                                                                                    | r l'état                                                                                                    |                                                                                        |                                                                            |                                                                                                    |                                                                      | Rech     | iercher      |  |
| rojection 1-7 de 7 nombre<br>Hôte                             | total d'enregistrements   Service  CPU Usage                                                                                      | \$ Statut<br>En attendant                                                                                                    | Durée<br>N/A                                                                                                   | Page      tentative  1/5                                                                                                    | Dernière vé                                                                                                    | 15 Par Page  | e V Alle                                                                                      | er<br>Informations su<br>contrôle de service                                                                                             | r l'état<br>est en coursVé                                                                                           | erification es                                                                         | st prévue                                                                  | pour2022-06-18 1                                                                                                    | 11:43:57                                                             | Rech     | ercher       |  |
| rojection 1-7 de 7 nombre<br>  Hôte<br>10 (1.1.177 🛛 🔭 🎒      | total d'enregistrements<br><b>\$ Service</b><br>CPU Usage<br>IIS Web Server                                                       | Statut<br>En attendant<br>En attendant                                                                                                    | Durée<br>N/A<br>N/A                                                                                            | Page<br>Tentative<br>1/5<br>1/5                                                                                                    | Dernière vé                                                                                                    | 15 Par Page  | e V Alle                                                                                      | er<br>Informations su<br>contrôle de service<br>contrôle de service                                                                      | r l'état<br>est en coursVé<br>est en coursVé                                                                         | érification es                                                                         | st prévue<br>st prévue                                                     | pour2022-06-18 1<br>pour2022-06-18 1                                                                                 | 11:43:57                                                             | Rech     | iercher      |  |
| rojection 1-7 de 7 nombre<br>  Hôte<br> 0/21/27               | total d'enregistrements                                                                                                    | \$ Statut<br>En attendant<br>En attendant<br>En attendant                                                                                                    | Durée           N/A           N/A           N/A                                                                | Page<br><b>\$ Tentative</b><br>1/5<br>1/5<br>1/5                                                                                                    | E 1 of 1<br>3 Dernière vé<br>N/A<br>N/A<br>N/A                                                                               | 15 Par Page  | a V Alle                                                                                      | er<br>informations su<br>contrôle de service<br>contrôle de service                                                                      | r l'état<br>est en coursVé<br>est en coursVé<br>est en coursVé                                                       | érification es<br>érification es<br>érification es                                     | st prévue<br>st prévue<br>st prévue                                        | pour2022-06-18 1<br>pour2022-06-18 1<br>pour2022-06-18 1                                                             | 11:43:57<br>11:44:29<br>11:45:00                                     | Rech     | ercher       |  |
| rojection 1-7 de 7 nombre<br>   Hôte<br>1000 not27            | total d'enregistrements  Service  CPU Usage  IIS Web Server  Physical Memory Usage  Ping                                          | \$ Statut<br>En attendant<br>En attendant<br>En attendant<br>En attendant                                                                                                    | Durée N/A N/A N/A N/A N/A N/A                                                                                  | Page<br><b>Tentative</b><br>1/5<br>1/5<br>1/5<br>1/5<br>1/5<br>1/5                                                                                                    | Dernière vé N/A N/A N/A N/A N/A N/A                                                                                          | 15 Par Page  | e V Alle                                                                                      | er<br>Informations su<br>contrôle de service<br>contrôle de service<br>contrôle de service                                               | r l'état<br>est en coursVé<br>est en coursVé<br>est en coursVé<br>est en coursVé                                     | brification es<br>brification es<br>brification es<br>brification es                   | st prévue<br>st prévue<br>st prévue<br>st prévue                           | pour2022-06-18 1<br>pour2022-06-18 1<br>pour2022-06-18 1<br>pour2022-06-18 1                                         | 11:43:57<br>11:44:29<br>11:45:00<br>11:45:32                         | Rech     | ercher       |  |
| Projection 1-7 de 7 nombre<br>L Hôte<br>Project 1 de 2<br>T M | total d'enregistrements  Service  CPU Usage IIS Web Server  Physical Memory Usage Ping Task Scheduler                             | \$ Statut       En attendant       En attendant       En attendant       En attendant       En attendant       En attendant       En attendant                                                                                                    | Durée           N/A           N/A           N/A           N/A           N/A           N/A                      | Page<br><b>Tentative</b><br>1/5<br>1/5<br>1/5<br>1/5<br>1/5                                                                                                    | B I of 1<br>B Dernière vé<br>N/A<br>N/A<br>N/A<br>N/A<br>N/A<br>N/A                                                          | 15 Par Page  | e V Alle<br>Co<br>Co<br>Co<br>Co<br>Co<br>Co<br>Co<br>Co<br>Co<br>Co                          | er<br>Informations su<br>contrôle de service<br>contrôle de service<br>contrôle de service<br>contrôle de service                        | r l'état<br>est en coursVé<br>est en coursVé<br>est en coursVé<br>est en coursVé<br>est en coursVé                   | brification es<br>brification es<br>brification es<br>brification es<br>brification es | st prévue<br>st prévue<br>st prévue<br>st prévue<br>st prévue              | pour2022-06-18 1<br>pour2022-06-18 1<br>pour2022-06-18 1<br>pour2022-06-18 1<br>pour2022-06-18 1                     | 11:43:57<br>11:44:29<br>11:45:00<br>11:45:32<br>11:46:03             | Rech     | ercher       |  |
| rojection 1-7 de 7 nombre<br>L Hôte<br>No. 1 (12)<br>T (1)    | total d'enregistrements<br><b>\$ Sarvice</b><br>CPU Usage<br>IIS Web Server<br>Physical Memory Usage<br>Ping<br>Tarminal Services | \$ Statut         En attendant         En attendant         En attendant         En attendant         En attendant         En attendant         En attendant         En attendant         En attendant         En attendant         En attendant         En attendant | Image: Durée           N/A           N/A           N/A           N/A           N/A           N/A           N/A | Page<br><b>The State</b><br><b>The State</b><br><b>The State </b><br><b>The State </b><br><b>The State </b><br><b>The State </b><br><b>The State </b><br><b>The State </b><br><b>The State </b><br><b>The </b> | <ul> <li>I of I</li> <li>Demière vé</li> <li>N/A</li> <li>N/A</li> <li>N/A</li> <li>N/A</li> <li>N/A</li> <li>N/A</li> </ul> | 15 Par Page  | 2 V Alle<br>2 Cd<br>Cd<br>Cd<br>Cd<br>Cd<br>Cd<br>Cd<br>Cd<br>Cd<br>Cd<br>Cd<br>Cd<br>Cd<br>C | er<br>Informations su<br>contrôle de service<br>contrôle de service<br>contrôle de service<br>contrôle de service<br>contrôle de service | r l'état<br>est en coursVé<br>est en coursVé<br>est en coursVé<br>est en coursVé<br>est en coursVé<br>est en coursVé | érification es<br>érification es<br>érification es<br>érification es<br>érification es | st prévue<br>st prévue<br>st prévue<br>st prévue<br>st prévue<br>st prévue | pour2022-06-18 1<br>pour2022-06-18 1<br>pour2022-06-18 1<br>pour2022-06-18 1<br>pour2022-06-18 1<br>pour2022-06-18 1 | 11:43:57<br>11:44:29<br>11:45:00<br>11:45:32<br>11:46:03<br>11:46:35 | Rech     | ercher       |  |

| へ 戦 (産 句)) 💷 11:43 💭 |
|----------------------|
|                      |

Vous allez constater que jai une activité critique de fonctionnement . c'est tout simplement j'utilise une adresse ip public directement du box .

Ne paniquez pas si vous avez ce résultat. Vérifiez juste vos configuration.